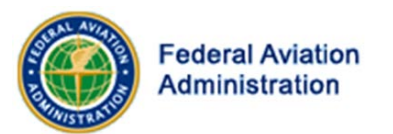

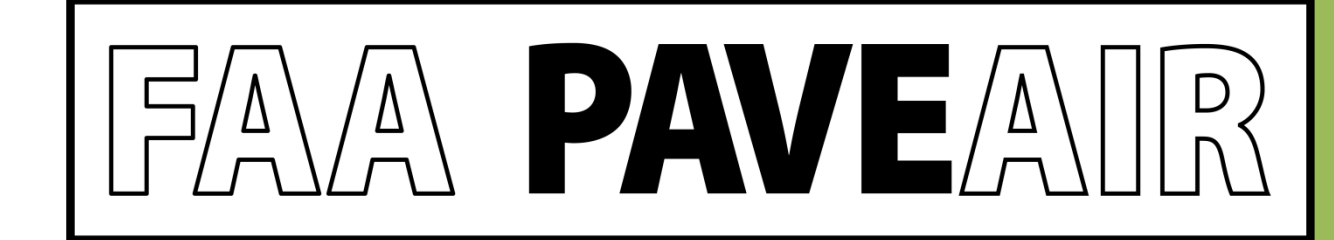

### FAA PAVEAIR Workshop

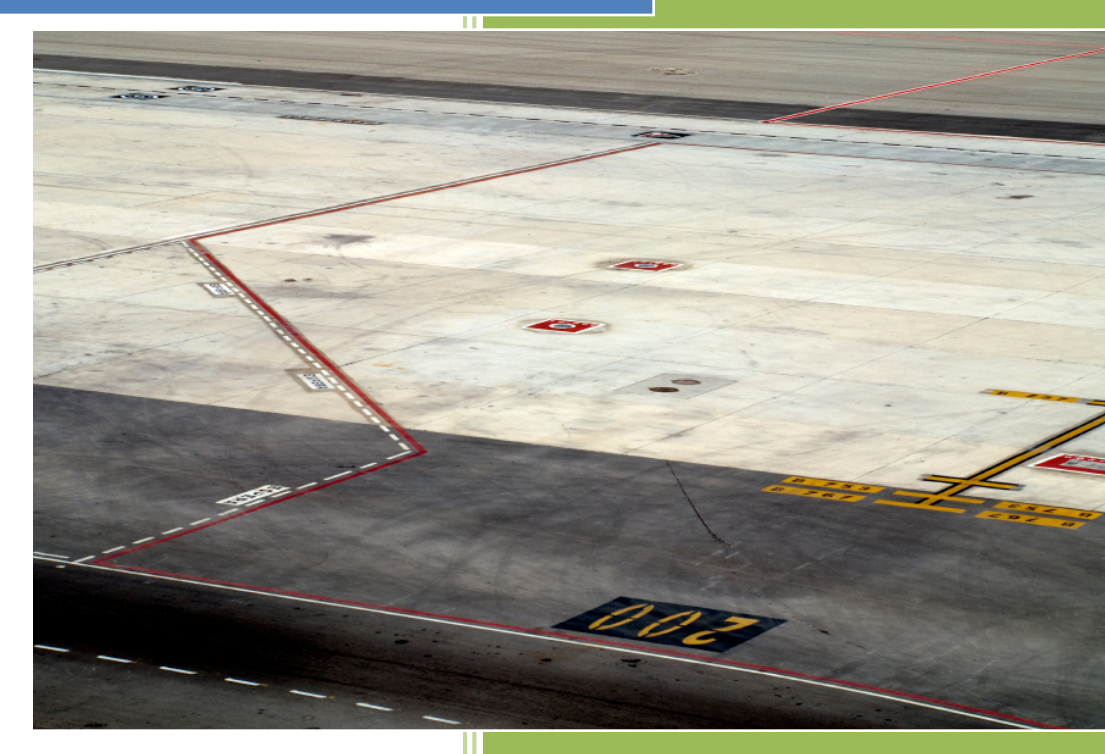

# Milestones for 2012

- FAAPAVEAIR 2.0 released on June 1, 2012.
- Second User's Group meeting held on Wednesday September 12, 2012 in Salt Lake City, Utah.

# New for 2012

- Updated help file
- Added News and Change Log pages
- FAA PAVEAIR User Forum
- Improved Interfaces
  - Inventory, Work, and Inventory data entry
  - Additional Validation
- Enhanced Logic
  - Adding a new pavement section automatically creates a "New construction" work item and a "Q&A" inspection item.
  - Pavement age is calculated based on the last Major M&R

### New for 2012

- Improved Modules
  - Maintenance & Rehabilitation (M&R)
  - Prediction Modeling
  - Pavement Condition
  - Inventory
- Improve Database Import
  - Support for MicroPAVER e65 files
- New Functionality
  - Life Cycle Cost Analysis (LCCA)
  - Leverages the AirCost application

### M&R New Improvements

- A user can only view his or her own M&R
- An M&R can only be built on the owner's databases
- Delete/edit/new functions
- Selects M&R scope by Branch Use/Surface Type
- Allows users to configure budgets for each year
- More detailed M&R results are displayed
- User configured M&R tables can be used for all M&R model for this user
- User configured M&R tables can be copied to another table
- Family curves will be used for M&R calculation

### M&R New Improvements

- Database
  - Creates a dedicated database to support M&R calculation and data storage
- Calculation
  - Two mathematical algorithms were improved to calculate M&R
- Performance
  - Faster Calculations

## M&R Improvements – Export Data

 Data is exportable to Microsoft Excel for further analysis and charting

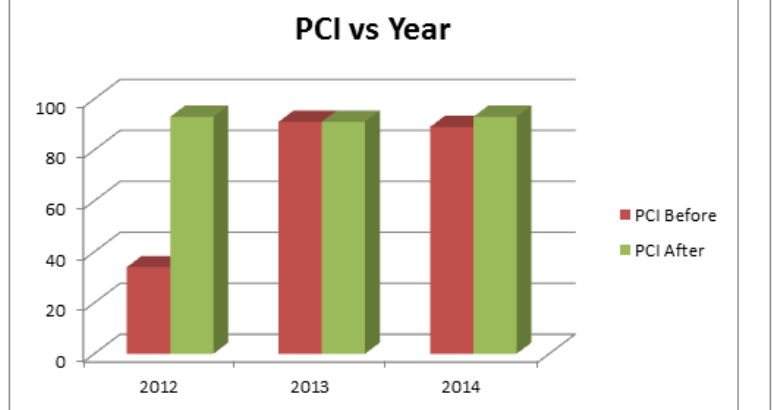

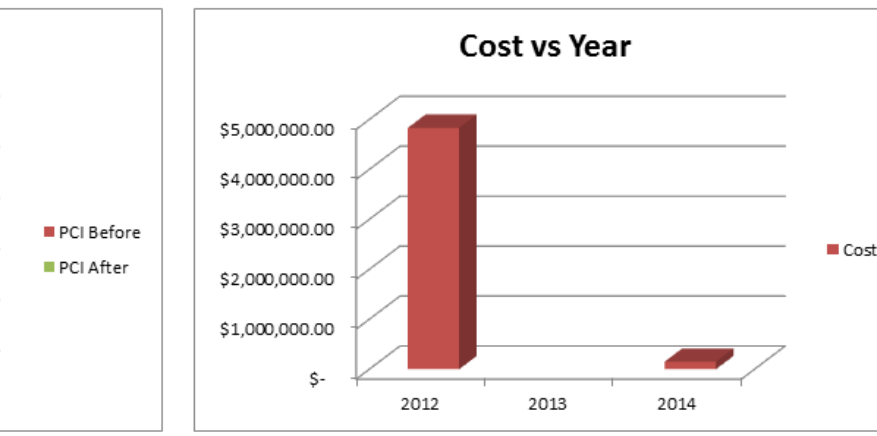

| Year 💌 | Network 💌   | Branch 🚽 | PCI Before 💌 | Cost 💌         | PCI After 🛛 💌 |
|--------|-------------|----------|--------------|----------------|---------------|
| 2012   | Mansfield - | TAXIWAY  | 34           | \$4,832,778.87 | 93            |
| 2013   | Mansfield - | TAXIWAY  | 91           |                | 91            |
| 2014   | Mansfield - | TAXIWAY  | 89           | \$ 150,575.24  | 93            |

**Branch Minimum Condition Sumary** 

### **Prediction Modeling Improvements**

- Multi-database support
  - Builds prediction modeling on multiple inventories
- Builds several sample curves on large scaled inventories
  - Large Airport/Major runway
  - Runway/Concrete pavement
  - Above sample curves can be used for registered users as family curves

## PCI Inspections – Rapid Data Entry

### Select Sample

Unit

Samples for Inspection Date 5/24/2002

|               | Sample<br>Number | Sample Type | Sample Size | Size Unit | Comment | No<br>Distress |             |               |
|---------------|------------------|-------------|-------------|-----------|---------|----------------|-------------|---------------|
| <u>Select</u> | 05               | R           | 465         | m²        |         |                | <u>Edit</u> | <u>Delete</u> |
| <u>Select</u> | 14               | R           | 465         | m²        |         |                | <u>Edit</u> | <u>Delete</u> |
| <u>Select</u> | 12               | R           | 465         | m²        |         |                | <u>Edit</u> | <u>Delete</u> |
| <u>Select</u> | 02               | R           | 386         | m²        |         |                | <u>Edit</u> | <u>Delete</u> |
| <u>Select</u> | 10               | R           | 567         | m²        |         |                | <u>Edit</u> | <u>Delete</u> |
|               |                  | Random 🔻    |             | m² 🔻      |         |                | Add New     |               |

#### Distresses for Sample Number 12

| ASTM Code                 | Severity | Comment | Quantity | Quantity Unit |            |        |
|---------------------------|----------|---------|----------|---------------|------------|--------|
| 8 Long. & Trans. Cracking | М        |         | 36.59    | m             | Edit       | Delete |
| 8 Long. & Trans. Cracking | М        |         | 45.73    | m             | Edit       | Delete |
| 1 Alligator Cracking      | М        |         | 3.72     | m²            | Edit       | Delete |
| 1 Alligator Cracking      | High 💌   |         |          | m² 💌          | Add<br>New |        |

Τ

Type: ASTM Number + <TAB> + (H, M, L) + <TAB> . . . . + TAB <ENTER>

# Inventory & Work Module Improvements

- Improved User Interface (UI)
- Additional Logic and Validation
- Show all Work for a Section (Table)
- Adding a Section; Creates an "Initial Construction" Work Record and "New Construction" Inspection Record
- Adding "Major M&R" work creates a "Construction/Major M&R" Inspection Record

# Work Module – New User Interface

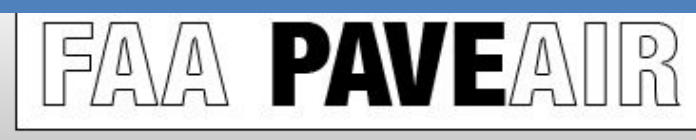

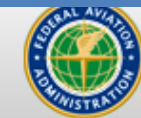

Federal Aviation Administration

| Exit Member Area – Locout, faa |          |        |      |        |     |
|--------------------------------|----------|--------|------|--------|-----|
| Exit Member Area Locout T22    |          |        |      |        | £   |
|                                | E vite I | Member | Acaa | Locout | 122 |

F

Work Details

#### FAA PAVEAIR : Member Area Date

| Network                  |                                                        |
|--------------------------|--------------------------------------------------------|
| Branch                   |                                                        |
| Section                  |                                                        |
|                          |                                                        |
| Date                     | Work                                                   |
| 01/13/1974               | New Construction DOC (Maine)                           |
|                          | New Construction - PCC (Major N                        |
| 01/13/1974               | Base Course - Aggregate (Layer                         |
| 01/13/1974<br>01/13/1974 | Base Course - Aggregate (Layer<br>Initial Construction |

| Date            | 1/13/1974                           |
|-----------------|-------------------------------------|
| Project         |                                     |
| Phase           |                                     |
| Work            | Base Course - Aggregate (Layer Cons |
| Work Type       | BA-AG                               |
| Quantity        |                                     |
| Quantity Unit   | m²                                  |
| Cost            |                                     |
| Material Type   | Gravel and Crushed Stone            |
| Material Code   | 211                                 |
| Thickness       | 177.80                              |
| Thickness Unit  | mm                                  |
| Comment         | P-154                               |
| Major M&R       |                                     |
| Work Completed  | $\checkmark$                        |
| Back Calculated |                                     |
|                 | Submit Cancel                       |

| $\times$ |              |                   |       |        |
|----------|--------------|-------------------|-------|--------|
|          | Curr         | ent data          | base: | Mansfi |
|          |              |                   |       |        |
| 1        |              |                   |       |        |
| TWIN     |              | TW                | IJ    |        |
|          |              |                   |       |        |
|          | Major<br>M&R | Work<br>Completed | -     |        |
|          | True         | True              | Edit  | Delete |
|          | False        | True              | Edit  | Delete |
|          | True         | True              | Edit  | Delete |
|          | True         | True              | Edit  | Delete |
|          |              | Add               | New   | Record |
|          |              |                   |       |        |

# Life Cycle Cost Analysis (LCCA)

- Identify the most cost-effective pavement management strategies
- AirCost Airfield Asphalt Pavement Technology Program (AAPTP) Integrated with FAA PAVEAIR
- LCCA data stored in FAA PAVEAIR database

# Life Cycle Cost Analysis (LCCA)

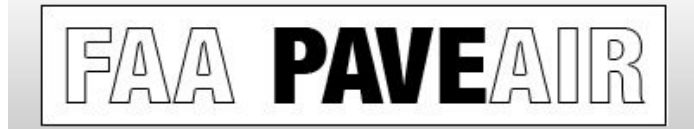

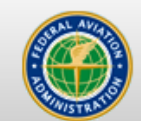

Federal Aviation Administration

Current database: Mansfield

Exit Member Area Logout faa

#### FAA PAVEAIR : Member Area : LCCA

Select Airport/ Project

Springfield Regional Airport 
Add New Delete

| Airport Information        | Project Detail        | LCCA Parameters         | Pay Item & Unit | Cost | Create Alternatives | Excecute LCCA |
|----------------------------|-----------------------|-------------------------|-----------------|------|---------------------|---------------|
| Airport Name               | Springfield I         | Regional Airport        |                 |      |                     |               |
| Location(City, State       | ) Springfield         |                         |                 |      |                     |               |
| Airport Authority<br>Name  | Springfield /         | Airport Authority       |                 |      |                     |               |
| Airport Consultant<br>Name | Airport Cons          | sultants, Inc.          |                 |      |                     |               |
| Project AIP Number         |                       |                         |                 |      |                     |               |
| Project Description        | Rehab of So<br>Runway | outh End (3800 ft) of E | xisting Asphalt |      |                     |               |
| LCCA Date                  | 1/1/2011              |                         |                 |      |                     |               |
|                            |                       |                         | <u>Edit</u>     |      |                     |               |

# Life Cycle Cost Analysis (LCCA)

| AirCost Main Menu                                                                                                    | -               | ×                                                                                                    |                                                                                                |                        |               |               |
|----------------------------------------------------------------------------------------------------|-----------------|----------------------------------------------------------------------------------------------------|------------------------------------------------------------------------------------------------|------------------------|---------------|---------------|
| LCCA Parameters       General Airport/       Project Details       Edit LCCA Parameters                                                           |                 | Help                                                                                                    |                                                                                                |                        |               |               |
| Add Spec/Pay Items     View Spec/Pay Items       & Unit Costs     & Unit Costs Library                                                            |                 |                                                                                                    |                                                                                                |                        |               |               |
| Create/Mo AirCost                                                                                                    | n               |                                                                                                    | PRO                                                                                            | BABILISTIC NPV RE      | ESULTS        |               |
| /soliali                                                                                                    | 1               |                                                                                                    |                                                                                                | Total NPV (in \$1,000) | s)            |               |
| Alt Life-Cycle Cost Analysis<br>for Airport Pavements<br>Alt Developed under the Federal Aviation<br>Alt Technology Program (AAPTP) Project 06-06 | Agency<br>Costs | Statistic<br>Mean<br>Standard Deviation<br>Minimum<br>Maximum<br>Percentile 1 (5%)<br>Percentile 2 (50%)<br>Percentile 3 (75%)<br>Percentile 4 (95%) | Alternative 1<br>\$1,124<br>\$99<br>\$833<br>\$1,515<br>\$973<br>\$1,124<br>\$1,186<br>\$1,293 | Alternative 2          | Alternative 3 | Alternative 4 |
| View Simulation Results Save/Exit                                                                                                    |                 | Mean                                                                                                    | \$1,049                                                                                        |                        |               |               |
| View Deterministic     View Deterministic       NPV Table     EUAC Table                                                                          | User<br>Costs   | Standard Deviation<br>Minimum<br>Maximum<br>Percentile 1 (5%)<br>Percentile 2 (50%)                                                                  | \$185<br>\$894<br>\$1,642<br>\$923<br>\$975                                                    |                        |               |               |
| View Probabilistic<br>NPV Table EUAC Table EXAC Table Exit AirCost                                                                                |                 | Percentile 4 (95%)                                                                                                    | \$1,486                                                                                        |                        |               |               |
|                                                                                                    | Total<br>Costs  | Mean<br>Standard Deviation<br>Minimum<br>Maximum<br>Percentile 1 (5%)<br>Percentile 2 (50%)<br>Percentile 3 (75%)<br>Percentile 4 (95%)              | \$2,173<br>\$260<br>\$1,737<br>\$3,011<br>\$1,933<br>\$2,095<br>\$2,165<br>\$2,785             |                        |               |               |
|                                                                                                    | Iterati         | Convergence Reached?                                                                                                    | 1000                                                                                           |                        |               |               |

### **Other Updates**

- Form input
  - Intensive error checking on user input
  - Allows multiple lines of data entry

| WorkCode | Name                              | WorkUnit | Application Interval | Life Increase | Cost |
|----------|-----------------------------------|----------|----------------------|---------------|------|
| NONE     | No Global MR                      | ft²      | 0                    | 0             | 0    |
| OL-AT    | Overlay - AC Thin (Global)        | ft²      | 10                   | 8             | 0.4  |
| SS-CT    | Surface Seal - Coal Tar           | ft²      | 5                    | 2             | 0.05 |
| SS-FS    | Surface Seal - Fog Seal           | ft²      | 5                    | 2             | 0.05 |
| SS-RE    | Surface Seal - Rejuvenating       | ft²      | 5                    | 3             | 0.05 |
| ST-SB    | Surface Treatment - Single Bitum. | ft²      | 5                    | 3             | 0.1  |
| ST-SS    | Surface Treatment - Slurry Seal   | ft²      | 5                    | 3             | 0.1  |
| ST-ST    | Surface Treatment - Sand Tar      | ft²      | 5                    | 2             | 0.1  |
| ST-CS    | Surface Treatment - Cape Seal     | ft²      | 0                    | 0             | 0.6  |
| ST-MS    | Surface Treatment - Micro Surface | ft²      | 6                    | 4             | 0.6  |

### **Future Developments**

- Field Data Acquisition

   Import inspection data from field devices
- Pavement Distress Guide
- Offline Inspection Module
- Traffic Module
- Climate Module
- Integration of FAA applications

### Unit 1 What is a Pavement Management System?

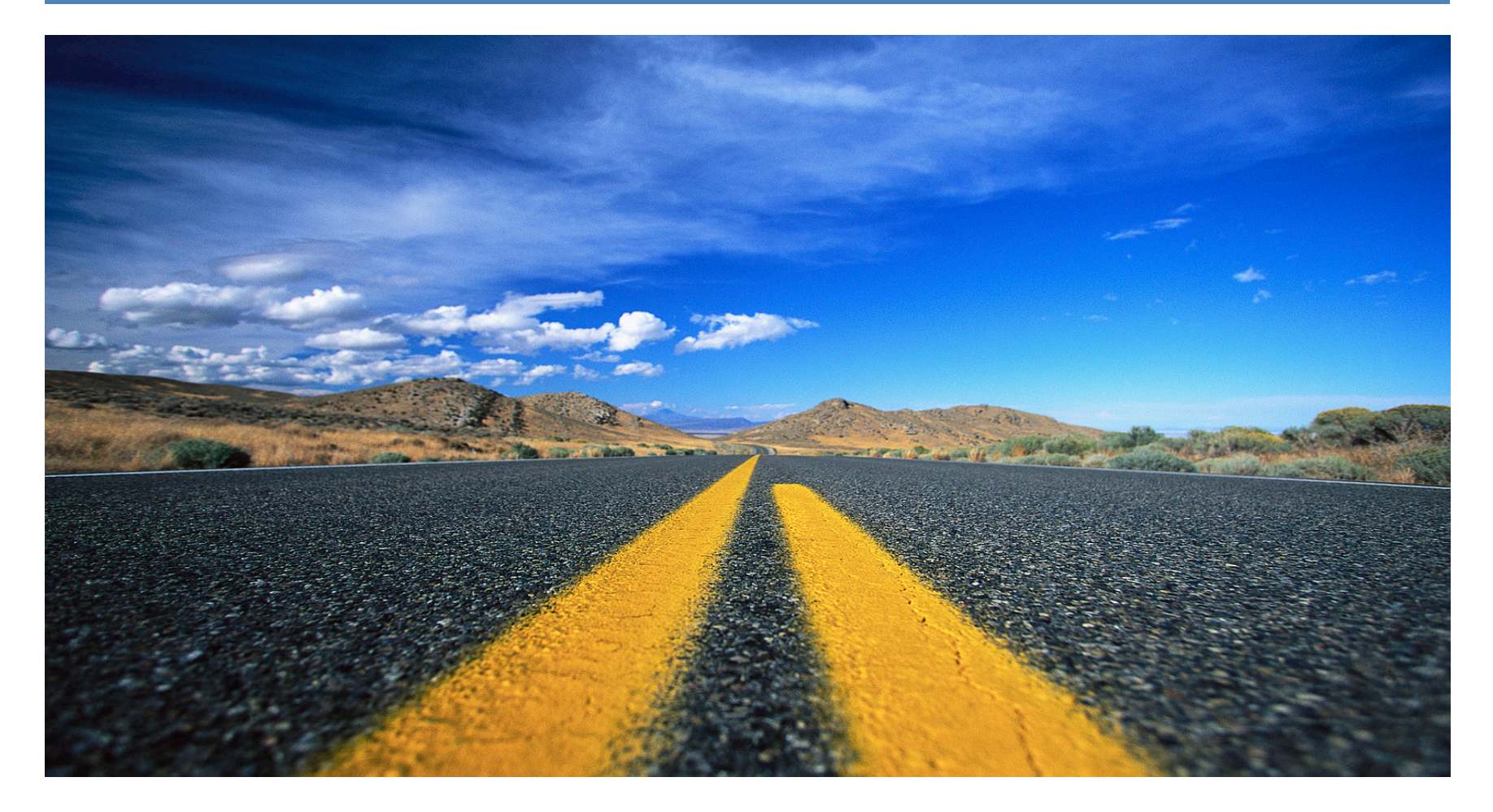

### What is a Pavement Management Program?

- Defined in FAA Advisory Circular 150/5380-6B Appendix A
  - Specifies the procedures to be followed to assure that proper preventative and remedial pavement maintenance is performed
- Public Law 103-305, section 107, amended Title 49, Section 47105 of the United States Code
  - To be eligible for federal funding, an airport agency must implement an effective pavement maintenance management program

### Pavement Management Programs Must Include:

- Pavement Inventory
  - Location, type of pavement, dimensions, construction date
- Inspection Schedule
  - Detailed inspection must be performed at least once a year
  - Drive-by inspection must be performed a minimum of once per month
- Record Keeping
  - Inspection date, location, distress types, maintenance scheduled or performed
- Information Retrieval
- Program Funding

### What is an Airport Pavement Management System?

- Discussed in FAA Advisory Circular 150/5380-7A
  - A system which identifies optimum strategies to maintain pavements at an adequate level of serviceability
  - Includes systematic procedures for scheduling maintenance and rehabilitation activities
  - Optimizes benefits while minimizing cost

### Benefits of an Airport Pavement Management System

| Provides                                                                                                 | Identifies                                                                              |
|----------------------------------------------------------------------------------------------------|-----------------------------------------------------------------------------------------|
| Objective and consistent evaluation of pavement conditions                                               | Budget requirements necessary to maintain pavements at various levels of serviceability |
| Systematic and documentable<br>engineering basis for determining<br>maintenance and rehabilitation needs | Impact on the pavement network as a result of performing no major repairs               |
| Documentation on the present and<br>future condition of the pavements in a<br>network                    | Life-cycle costs for various maintenance<br>and rehabilitation alternatives             |

## Pavement Life Cycle Curve

- First several years of life: low deterioration
- At a certain point in time: deterioration accelerates
- Preventive maintenance early in pavement life is more cost effective than major maintenance later in life
- Determine the optimum time to effectively apply funds

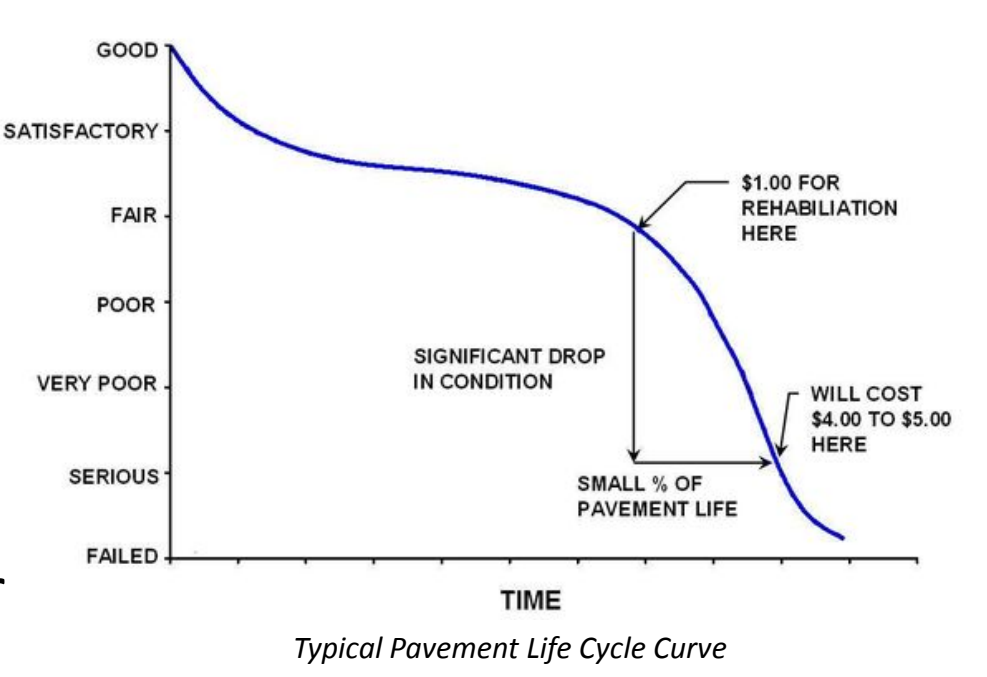

### History of FAA PAVEAIR

#### FAA PAVEAIR **PAVER PMS** Public Law 103-305 February 2011, FAA releases a public In 1968, CERL begins Requires an airport agency to beta of FAA PAVEAIR, a public webshow that it has an effecteve PMS development of a mainframe based Airport Pavement Management PMS for the DOD. The first in place to be eligible for federal System (APMS) version is completed in 1972. funding. 2011 1968 1985 1995 2004 2012 **MicroPAVER FAA PAVEAIR APMS Systems in Use** In 1985, the FAA funds CERL to June 2012, FAA releases FAA By 2004, 84% of state aviation develop a microcomputer PAVEAIR 2.0. agencies in the US use an version of PAVER, named APMS. MicroPAVER. The first version is released in 1987.

\* CERL (U.S. Army Construction Engineering Research Laboratory)

### Student Lab 1a Connect to the Workshop Lab Network

- Purpose
  - Connect to the Workshop Lab Network
- FAA PAVEAIR Workshop Wireless Network
  - SID: FAAPAVEAIR
  - Key: FAAPAVEAIR
- FAA PAVEAIR Workshop Site
  - <u>http://faapaveair</u>

Please let your instructor know if you are having difficulties connecting to the Workshop network.

### Unit 2 FAA PAVEAIR Basics

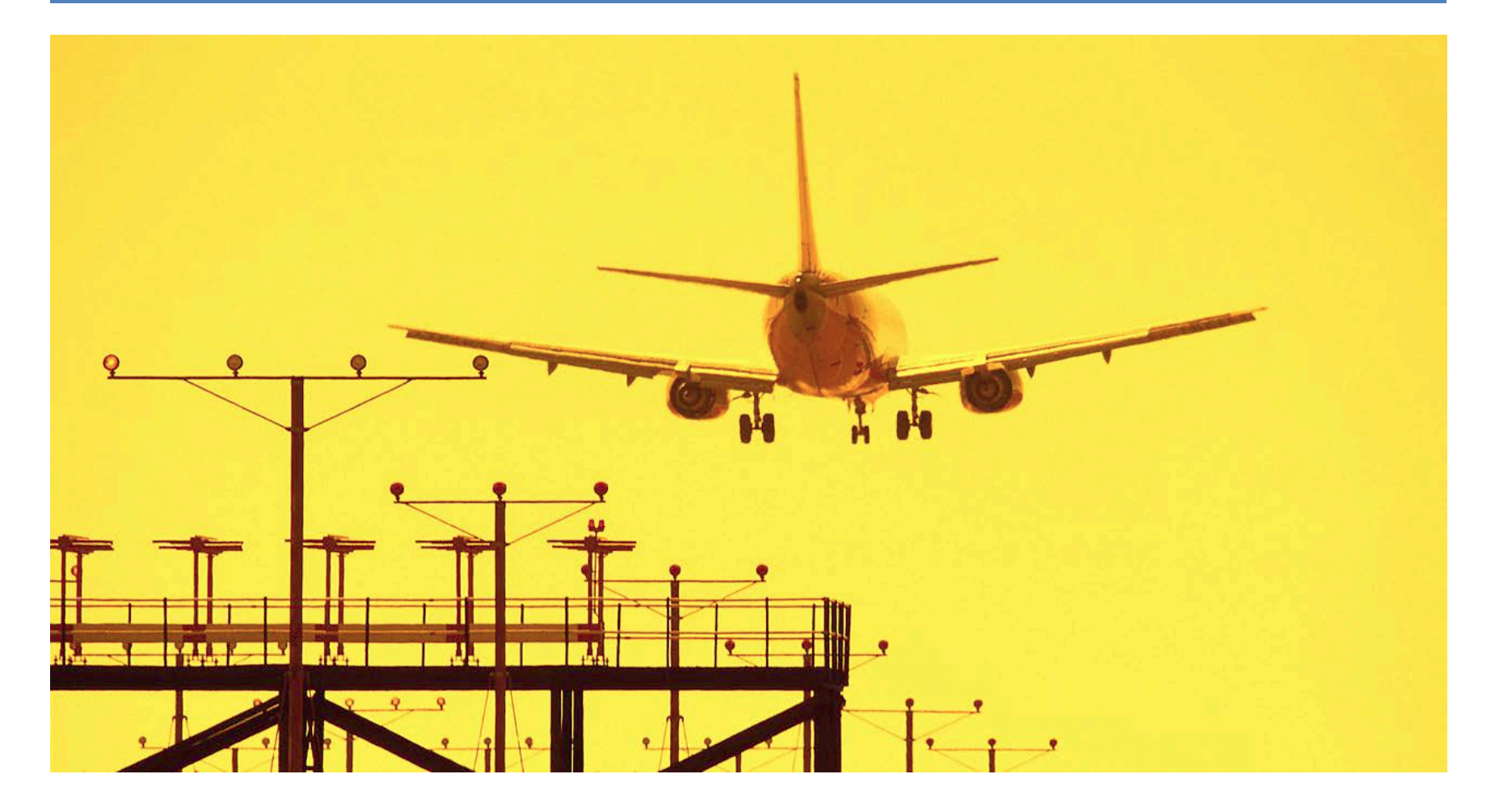

# About FAA PAVEAIR

- Airport Pavement Management System
  - Publicly available and free to use (source code available)
  - Data can be made "public" or "private"
  - Includes similar functionality found in MicroPAVER version 5.3
- Web-based
  - Access though the Internet, company Intranet, or a standalone PC
- Regional Settings
  - English / Metric

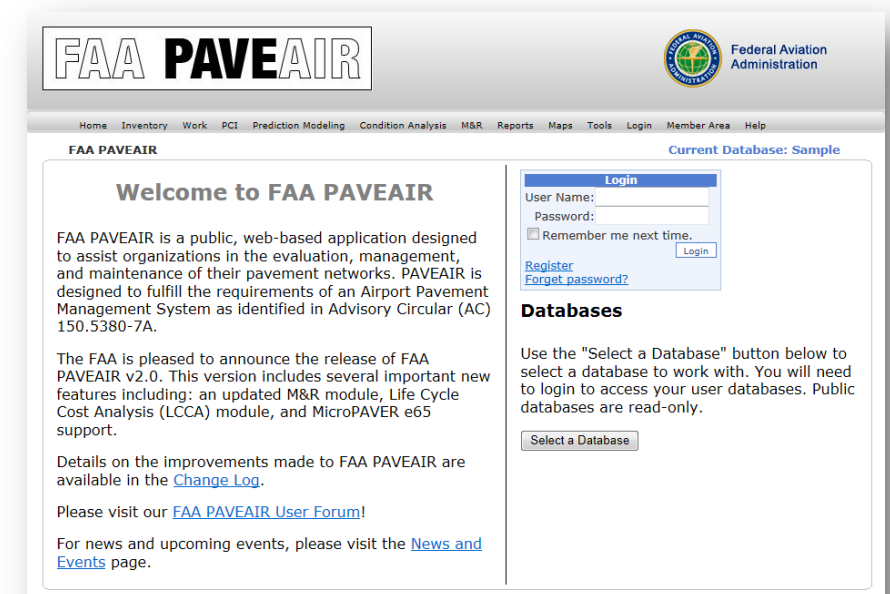

FAA PAVEAIR Version 2.0.00 build 2012.06.01 - View Change Log

FAA.gov Home | Privacy Policy | Web Policies | Contact Us

# **Primary Functions**

FAA PAVEAIR

150.5380-7A.

support.

Events page.

- Inventory
  - Manage Pavement Inventories
- Work
  - **Record Pavement Work Histories**
- PCI / Update Inspections ٠
  - Calculate PCI / SCI / FOD
  - **Record Condition Surveys**
- **Prediction Modeling** •
  - Predict future pavement conditions
  - Plot PCI vs. Age
- **Condition Analysis** 
  - Provides projections about the viability of pavements
- Maintenance and Repair Planning
- Reports / Maps
  - Generate reports
  - Mapping support with shapefiles
- Compatibility
  - Import data from MicroPAVER (e60 files)
  - Export data to XML

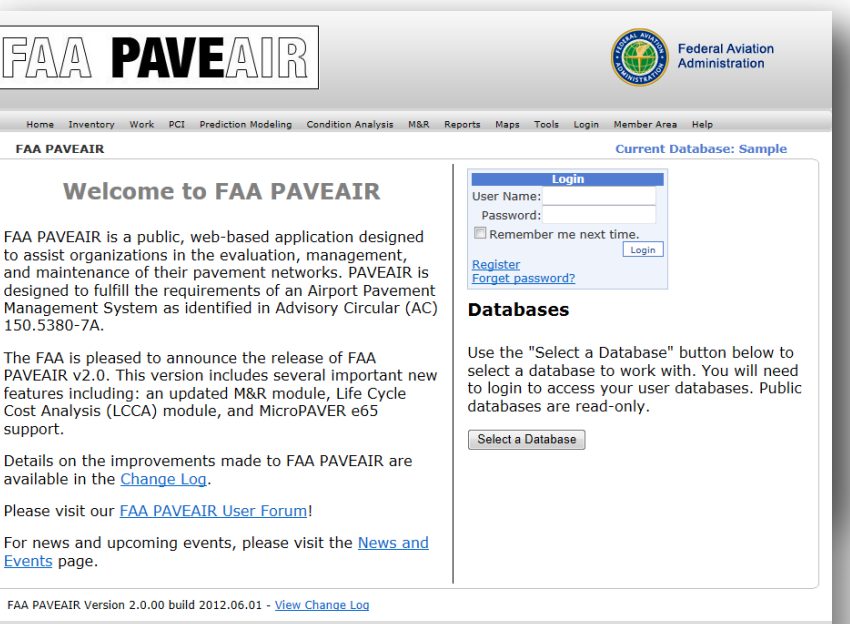

FAA.gov Home | Privacy Policy | Web Policies | Contact Us

# Versions

- Three supported configurations
  - FAA Hosted version (<u>http://faapaveair.faa.gov</u>)
  - Intranet Version
  - Locally Installed version
- National Airport Pavement Test Facility
  - <u>http://www.airporttech.tc.faa.gov</u>
  - Additional information
  - Setup files
  - Source code

## User Accounts / Databases

- Registered Users
  - Create Database
    - Multiple databases supported
    - New database or import from MicroPAVER
    - Choose to make data "Public" or "Private"
  - Manage Database
    - Delete database
    - Change between "Public" and "Private"
    - Assign permissions to other registered users

### Student Lab 2a

Create a User Account and Pavement Database

### • Purpose

- Create a user account
- Create a new blank database
- Set English / Metric unit preferences

### Instructor Demonstration 2a Importing MicroPAVER Data

- Importing MicroPAVER Data
  - Create an e60 file in MicroPAVER
    - Paver Database Tools
  - Create a new FAA PAVEAIR database
    - Choose to import database from a MicroPAVER e60 file

## **Pavement Hierarchy**

- Pavement Network
  - High-level grouping of an organization's pavements for the purposes of maintenance and repair planning
  - Examples: Ohio State University Airport, JFK Airport
- Pavement Branch
  - Identifiable area of a pavement network having a distinct function
  - Examples: Runway 9L, Taxiway D, Apron
- Pavement Section
  - Subdivision of a branch with uniform construction, maintenance, usage, condition, traffic volume, and load intensity conditions
  - Example: Section A (Runway 32 end to 3,013' west)

## **Pavement Inventory**

- View Pavement Inventories
  - "Inventory"
- Manage Pavement Inventories
  - Member Area
     "Inventory Update"

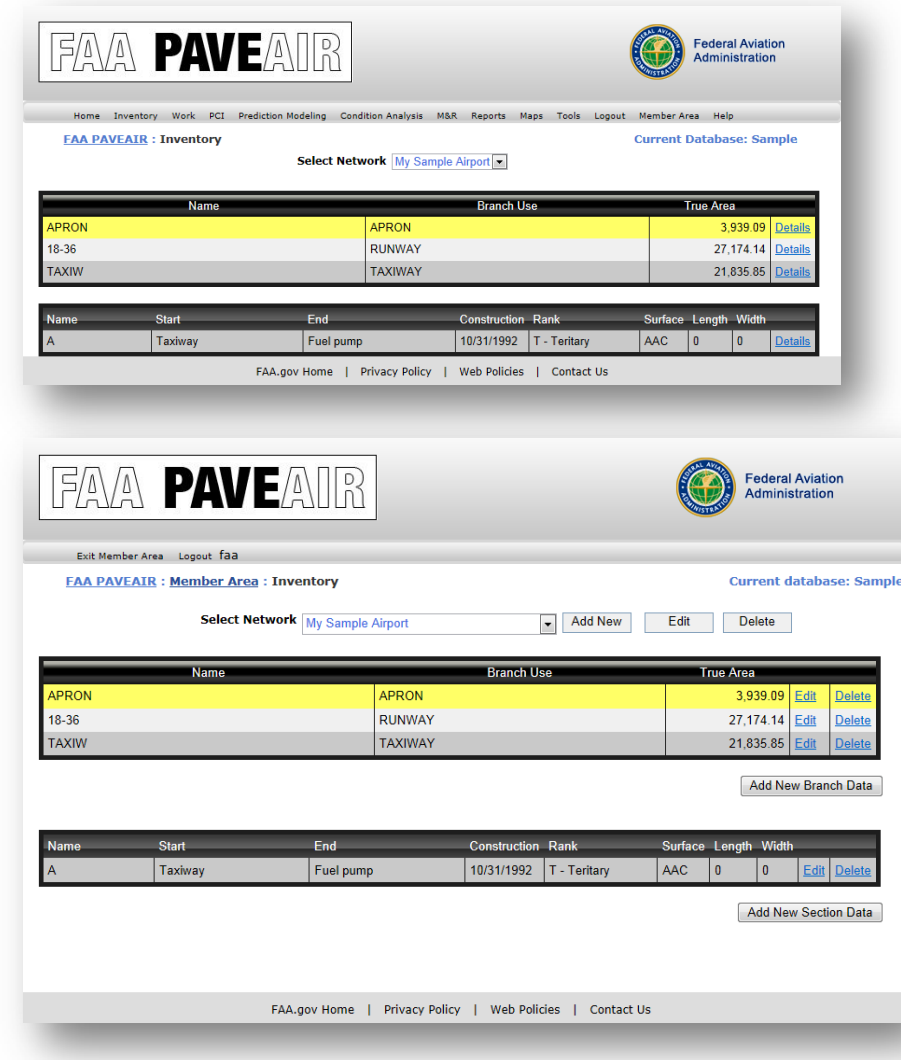

### Student Lab 2b Pavement Inventory

- Purpose
  - Add Pavement Inventories
  - Update Pavement Inventories

### Pavement Work History

- View Work History
  - "Work"
- Manage Work History

   Member Area "Work
   Update" module
- Accurate Work History is essential

|                                                                                                  |                                                                                                    | 'AV                                                                                                    |                                                                                     | AUK                                                                                           | ĭ       |                                                                   |                             |                                         |                                                                                                    | Admi         | nistration                                        | 1                                                                    |
|--------------------------------------------------------------------------------------------------|----------------------------------------------------------------------------------------------------|----------------------------------------------------------------------------------------------------|-------------------------------------------------------------------------------------|-----------------------------------------------------------------------------------------------|---------|-------------------------------------------------------------------|-----------------------------|-----------------------------------------|----------------------------------------------------------------------------------------------------|--------------|---------------------------------------------------|----------------------------------------------------------------------|
| Home                                                                                             | Inventory                                                                                                    | Work PCI /                                                                                                    | Predicti                                                                            | on Modeling                                                                                   | Condit  | tion Analysis                                                     | M&R Reports                 | Maps Tools Log                          | out Member A                                                                                                    | rea He       | elp                                               |                                                                      |
| FAA P                                                                                            | AVEAIR : W                                                                                                    | Vork                                                                                                    |                                                                                     |                                                                                               |         |                                                                   |                             |                                         | Current                                                                                                    | Datab        | ase: San                                          | nple                                                                 |
| etwork                                                                                           | Ν                                                                                                    | My Sample Airr                                                                                                    | <b>•</b>                                                                            | My Samp                                                                                       | le Airp | ort                                                               |                             |                                         |                                                                                                    |              |                                                   |                                                                      |
| ranch                                                                                            |                                                                                                    | 18-36                                                                                                    | T                                                                                   | 19-26                                                                                         |         |                                                                   | [                           |                                         |                                                                                                    |              |                                                   |                                                                      |
| ention                                                                                           |                                                                                                    | ^                                                                                                    | -                                                                                   | 10 50                                                                                         |         |                                                                   | Dupupu and 1                | 0                                       | Dumunut                                                                                                    | d ac         |                                                   |                                                                      |
| ection                                                                                           |                                                                                                    | 1                                                                                                    |                                                                                     | A                                                                                             |         |                                                                   | Runway end 1                | .0                                      | Runway er                                                                                                    | iu 36        |                                                   |                                                                      |
| Date                                                                                             | Work                                                                                                    |                                                                                                    |                                                                                     | Work T                                                                                        | уре     | Material Typ                                                      | c                           | Comment                                 | _                                                                                                    | Major        | Work                                              |                                                                      |
| 1/01/1970                                                                                        | Initial Construct                                                                                                    | tion                                                                                                    |                                                                                     | INITIAI                                                                                       |         |                                                                   |                             |                                         |                                                                                                    | True         | True                                              | Selec                                                                |
| 1/18/1986                                                                                        | Overlay - AC Th                                                                                                    | nin (Major MR)                                                                                                    |                                                                                     | OL-AT                                                                                         |         | Asphalt Con                                                       | crete                       |                                         |                                                                                                    | True         | True                                              | Selec                                                                |
| 0/31/1992                                                                                        | Surface Treatme                                                                                                    | ent - Slurry Seal                                                                                                   |                                                                                     | ST-SS                                                                                         |         | Slurry Seal                                                       |                             |                                         |                                                                                                    | False        | True                                              | Selec                                                                |
| 1/01/2003                                                                                        | Crack Sealing -                                                                                                    | AC (Localized MF                                                                                                    | र)                                                                                  | CS-AC                                                                                         |         |                                                                   |                             |                                         |                                                                                                    | False        | True                                              | Selec                                                                |
| 1/01/2005                                                                                        | Overlay - AC Th                                                                                                    | nin (Major MR)                                                                                                    |                                                                                     | OL-AT                                                                                         |         | AC                                                                |                             | ODOT 404                                |                                                                                                    | True         | True                                              | Selec                                                                |
| 1/01/2005                                                                                        | Coat - Tack (La                                                                                                    | yer Construct)                                                                                                    |                                                                                     | CO-TA                                                                                         |         | Tack Coat                                                         |                             |                                         |                                                                                                    | True         | True                                              | Selec                                                                |
| 1/01/2005                                                                                        | AC Leveling - la                                                                                                    | yer construction (                                                                                                  | Major M                                                                             | R) AC -LV                                                                                     |         |                                                                   |                             | ODOT 403                                |                                                                                                    | True         | True                                              | Selec                                                                |
| FÆ                                                                                               |                                                                                                    | PAV                                                                                                    | Έ                                                                                   | ADG                                                                                           | 3       |                                                                   |                             |                                         | 0                                                                                                    | Fede<br>Admi | ral Aviation                                      | on<br>1                                                              |
| Exit<br>Exit                                                                                     | Member Area                                                                                                    | PAV<br>Logout faa                                                                                                   | Έ                                                                                   |                                                                                               | 3       |                                                                   |                             |                                         | 0                                                                                                    | Fede<br>Admi | ral Aviation                                      | on<br>1                                                              |
| Exit<br>EAA                                                                                      | Member Area                                                                                                    | PAV<br>Legout faa<br>Member Are                                                                                     | E                                                                                   |                                                                                               | 2       |                                                                   |                             |                                         | 0                                                                                                    | Fede<br>Admi | ral Aviation<br>nistration                        | on<br>1<br>se: Sa                                                    |
| Exit<br>FAA<br>Network                                                                           | Member Area                                                                                                    | PAV<br>Logout faa<br>Member Are                                                                                     | E                                                                                   | ork<br>Sample Airp                                                                            | 2       |                                                                   | My Sample Air               | port                                    | ()<br>()<br>()<br>()<br>()<br>()<br>()<br>()<br>()<br>()<br>()<br>()<br>()<br>(                                                                                                    | Fede<br>Admi | ral Aviation<br>nistration<br>t databa            | on<br>1<br>se: Sa                                                    |
| Exit<br>EAA<br>Network<br>Branch                                                                 | Member Area                                                                                                    | PAV<br>Logout faa<br>Member Are                                                                                     | E/                                                                                  | ork<br>Sample Airp                                                                            |         |                                                                   | My Sample Air               | port                                    | C                                                                                                    | Fede<br>Admi | ral Aviation<br>nistration<br>t databa            | on<br>1<br>se: Sa                                                    |
| Exit<br>FAA<br>Network<br>Branch<br>Section                                                      | Member Area                                                                                                    | PAV<br>Logout faa<br>Member Are                                                                                     | <b>E</b><br><b>a</b> : <b>w</b><br>My 5<br>18-3<br>A                                | ork<br>Sample Airp<br>6                                                                       |         |                                                                   | My Sample Air<br>18-36<br>A | port                                    | Contraction of the second second seco                                                                                                    | Fede<br>Admi | ral Aviation<br>nistration<br>t databa            | on<br>se: Sa<br>end 36                                               |
| Exit<br>EAA<br>Network<br>Branch<br>Section                                                      | Mamber Area<br>PAVEAIR :                                                                                                    | PAV<br>Logout faa<br>Member Are                                                                                     | E<br>[<br>[]<br>[]<br>[]<br>[]<br>[]<br>[]<br>[]<br>[]<br>[]<br>[]<br>[]<br>[]<br>[ | ork<br>Sample Airp<br>6                                                                       |         | Material Type                                                     | My Sample Air<br>18-36<br>A | port                                    | C<br>C<br>Runway er                                                                                                    | Fede<br>Admi | ral Aviation<br>nistration<br>t databa            | on<br>1<br>se: Se<br>end 36                                          |
| Exit<br>EAA<br>Network<br>Branch<br>Section<br>Date                                              | Member Area<br>PAVEAIR :                                                                                                    | PAV<br>Logout faa<br>Member Are                                                                                     | <b>E</b><br>My S<br>18-3<br>A                                                       | ork<br>Sample Airp<br>6                                                                       |         | Material Type                                                     | My Sample Air<br>18-36<br>A | port                                    | CC<br>Runway er                                                                                                    | Fede<br>Admi | ral Aviation<br>nistration<br>t databa            | on<br>1<br>set Sz<br>end 36                                          |
| Exit<br>EAA<br>Network<br>Branch<br>Section<br>Date<br>01/01/1970                                | Mamber Area<br>PAVEATR :<br>Work                                                                                                    | PACV<br>Logout faa<br>Member Are                                                                                    | a : W<br>My 5<br>18-3<br>A                                                          | ork<br>Sample Airp<br>6                                                                       |         | Material Type                                                     | My Sample Air<br>18-36<br>A | port                                    | C<br>C<br>Runway er<br>Maga<br>Maga                                                                                                    | Fede<br>Admi | ral Aviation<br>inistration<br>t databa<br>Runway | end 36                                                               |
| Exit<br>EAA<br>Network<br>Branch<br>Section<br>Date<br>01/01/1970<br>11/18/1986<br>10/31/1986    | Work                                                                                                    | PAAV<br>Lopout faa<br>Member Are                                                                                    | E /                                                                                 | ork<br>Sample Airp<br>6<br>Work Ty<br>INITAL<br>OLAT<br>ST.SR                                 |         | Material Type<br>Asphalt Concre<br>Slury Seal                     | My Sample Air<br>18-36<br>A | port                                    | C<br>C<br>Runwayer<br>Runwayer<br>True<br>Faster<br>Faster<br>Fas | Fede<br>Admi | ral Aviation<br>nistration<br>t databa<br>Runway  | on<br>1<br>see: See: See<br>eend 36<br>Detet<br>Detet                |
| Exit<br>EAA<br>Network<br>Branch<br>Section<br>Date<br>01/01/1977<br>10/11/1972<br>10/31/1992    | Work Member Area PAVEAIR : Work Initial Construct Overlay - AC 13 Surface Treat Crack Sealing                                                    | PAAV<br>Logout faa<br>Member Aree                                                                                   | E /                                                                                 | ork<br>Sample Airp<br>6<br>Work Ty<br>ST-SS<br>CS-AC                                          |         | Material Type<br>Asphalt Concre<br>Skury Seal                     | My Sample Air<br>18-36<br>A | port                                    | Construction of the second second sec                                                                                                    | Fede<br>Admi | ral Aviation<br>nistration<br>t databa            | end 36                                                               |
| Exit<br>EAA<br>Network<br>Branch<br>Section<br>Date<br>01/01/1920<br>01/01/2003<br>01/01/2003    | Work Work Initial Construct Voriay - AC1 Surface Treate                                                                                          | PAAV<br>Logout faa<br>Member Are                                                                                    | E /                                                                                 | ork<br>Sample Airp<br>6<br>Work Tyj<br>INITAL<br>OLAT<br>ST-SS<br>CS-AC<br>OLAT               | Pc 1    | Material Type<br>Asphalt Concre<br>Slurry Seal<br>AC              | My Sample Air<br>18-36<br>A | port<br>Comment                         | Construction of the second second sec                                                                                                    | Fede<br>Admi | ral Aviation<br>nistration<br>t databa<br>Runway  | end 36                                                               |
| Exit<br>EAA<br>Network<br>Branch<br>Date<br>01/01/1927<br>01/01/1927<br>01/01/2020<br>01/01/2020 | Mamber Area<br>PAVEATR :<br>Initial Construct<br>Overlay - AC 1<br>Surface Trade<br>Overlay - AC 1<br>Overlay - AC 1<br>Overlay - AC 1           | Edon Thin (Major MR) merd - Slury Seal - AC (Coasteed M MR) ager Construct                                          | E 18-3                                                                              | ork<br>Sample Airp<br>6<br>Work Ty<br>OLAT<br>COTA                                            | Pc 1    | Material Type<br>Asphatt Concre<br>Sturry Seal<br>AC<br>Tack Cost | My Sample Air<br>18-36<br>A | Port<br>Comment                         | C                                                                                                    | Fede<br>Admi | ral Aviation<br>nistration<br>t databa<br>Runway  | end 36                                                               |
| Exit<br>FAA<br>Network<br>Branch<br>Date<br>01011/970700<br>0101/2003<br>0101/2003<br>0101/2003  | Member Area<br>PAVEAIR :<br>Unital Construct<br>Overlay - AC<br>Overlay - AC<br>Crack Sealing<br>Overlay - AC<br>Coat - Tack (L<br>AC Leveling - | Ction<br>Ction<br>Thin (Major MR)<br>are - Siury Sala<br>- A C (Localized M<br>Thin (Major MR)<br>ayer construction | E 1<br>18-3<br>R)<br>(Major I                                                       | ork<br>Sample Airp<br>6<br>INITIAL<br>OLAT<br>ST-SS<br>CS-AC<br>OLAT<br>(CCTA)<br>VIE) AC-L'U |         | Material Type<br>Asphalt Concre<br>Slurry Seal<br>AC<br>Tack Coat | My Sample Air<br>18-36<br>A | port<br>Comment<br>ODOT 404<br>ODOT 403 | CC<br>CC<br>Runway er<br>Runway er<br>Tue<br>False<br>False<br>Tue<br>Tue<br>Tue<br>Tue                                                                                                    | Fede<br>Admi | ral Aviation<br>istration<br>t databa<br>Runway   | on<br>see: Se<br>end 36<br>Detet<br>Detet<br>Detet<br>Detet<br>Detet |

### Student Lab 2c Pavement Work History

- Purpose
  - Add Pavement Work History
  - Update Pavement Work History
# Unit 3 Assessing Pavement Condition

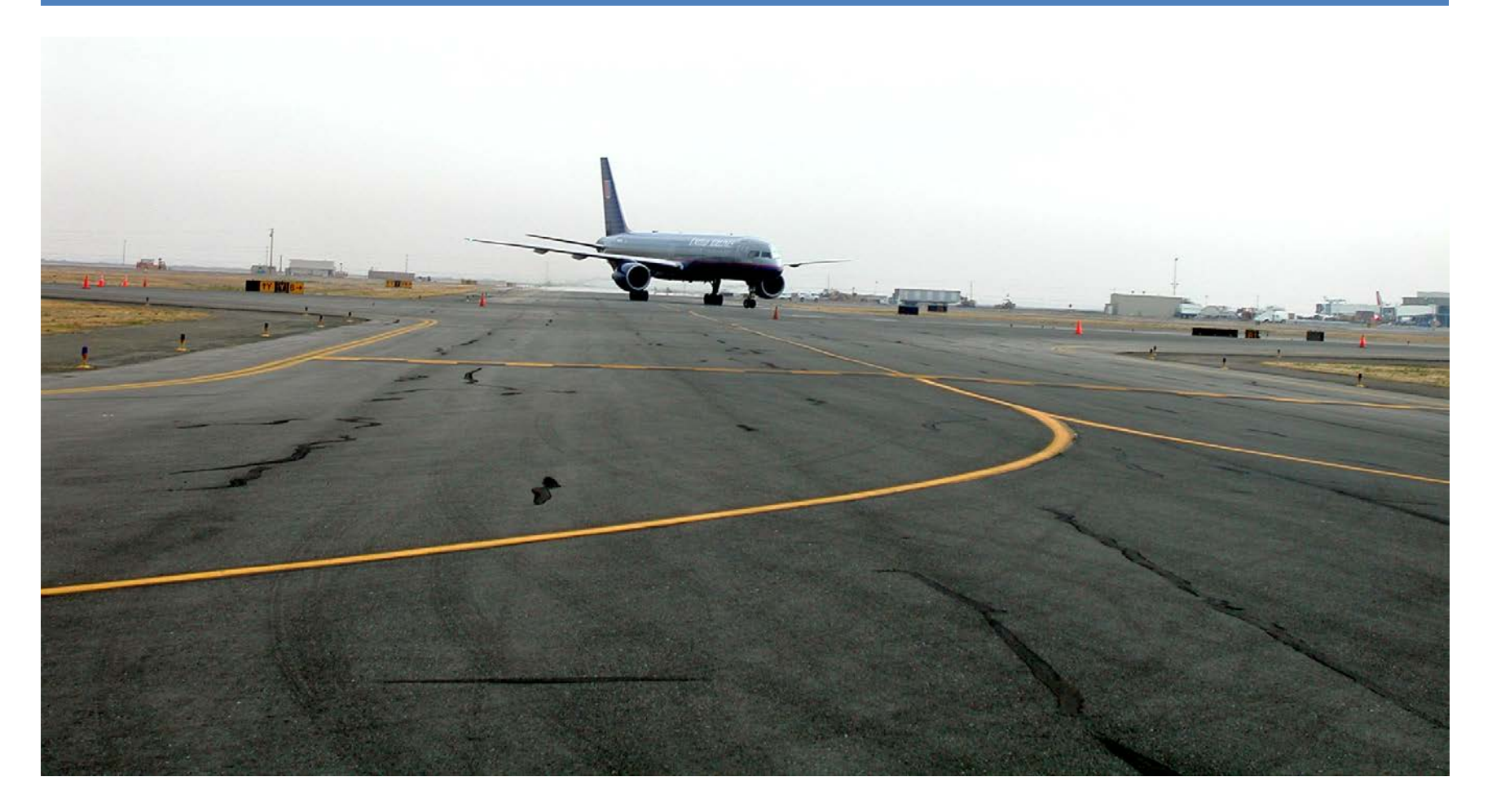

#### Pavement Condition Surveys Inspection Process

- ASTM D 5340-10 and ASTM D 6433-09
  - Provides step-by-step process for identifying distresses, filling out survey forms, and calculating section PCI
- Create Sample Units
  - Divide pavement sections into Sample Units for Inspection
- Determine the Number of Sample Units
  - Calculate the minimum number of sample units that must be inspected
- Record Distresses
  - Condition Survey Forms
- Enter Inspection Data
  - Enter inspection data into FAA PAVEAIR's Update Inspection module

# **Updated ASTM Standards**

ASTM D5340-10 and ASTM D6433-09 identify new distresses and their deduct curves. FAA PAVEAIR has been updated to reflect these changes.

#### ASTM D6433-09 - Standard Practice for Roads and Parking Lots Pavement Condition Index Surveys

| Surface Type | Old Distress              | New Distress   |
|--------------|---------------------------|----------------|
| Annhala      | 10 Marthanian ( Develop   | 19. Raveling   |
| Asphalt      | 19. Weathering / Raveling | 20. Weathering |

#### ASTM D5340-10 - Standard Test Method for Airport Pavement Condition Index Surveys

| Surface Type | Old Distress                      | New Distress                      |  |  |
|--------------|-----------------------------------|-----------------------------------|--|--|
| Assilve      | 12 Marthening / Develing          | 12. Raveling                      |  |  |
| Asphalt      | 12. Weathering / Raveling         | 17. Weathering                    |  |  |
|              |                                   |                                   |  |  |
| Surface Type | Old Distress                      | New Distress                      |  |  |
| Concrete     | 10. Scaling / Man Crack / Crazing | 10. Scaling / Map Crack / Crazing |  |  |
| Concrete     | 10. Scaling / Map Crack / Crazing | 16. Alkali Silica Reaction (ASR)  |  |  |

# Types of Distresses

| Distress Codes (AC)        | Distress Codes (PCC)                |                                           |
|----------------------------|-------------------------------------|-------------------------------------------|
| 1. Alligator Cracking      | 1. Blow up                          |                                           |
| 2. Bleeding                | 2. Corner Break                     |                                           |
| 3. Block Cracking          | 3. Long / Trans / Diagonal Crack    |                                           |
| 4. Corrugation             | 4. Durability "D" Crack             | 1. S. S. S. S. S. S. S. S. S. S. S. S. S. |
| 5. Depression              | 5. Joint Seal Damage                |                                           |
| 6. Jet Blast               | 6. Patching (Small)                 |                                           |
| 7. Joint Reflection (PCC)  | 7. Patching (Large) and Utility Cut | Putting                                   |
| 8. Long. & Trans. Cracking | 8. Popouts                          | Kutting                                   |
| 9. Oil Spillage            | 9. Pumping                          |                                           |
| 10 Patching                | 10. Scaling / Map Crack / Crazing   |                                           |
| 11. Polished Aggregate     | 11. Settlement / Fault              | 111145223                                 |
| 12. Raveling               | 12. Shattered Slab                  |                                           |
| 13. Rutting                | 13. Shrinkage Crack                 |                                           |
| 14. Shoving from PCC       | 14. Spalling-Joints                 | 17.1 [[]·[] [] []                         |
| 15. Slippage Cracking      | 15. Spalling-Corner                 |                                           |
| 16. Swell                  | 16. Alkali Silica Reaction (ASR)    |                                           |
| 17. Weathering             |                                     | Longituainai Cracking                     |

#### Instructor Demonstration 3a Distress Deduct Curves

- Distress Deduct
   Curves
  - View deduct curves for each distress
  - Deduct value details
  - Spine interpolation equation

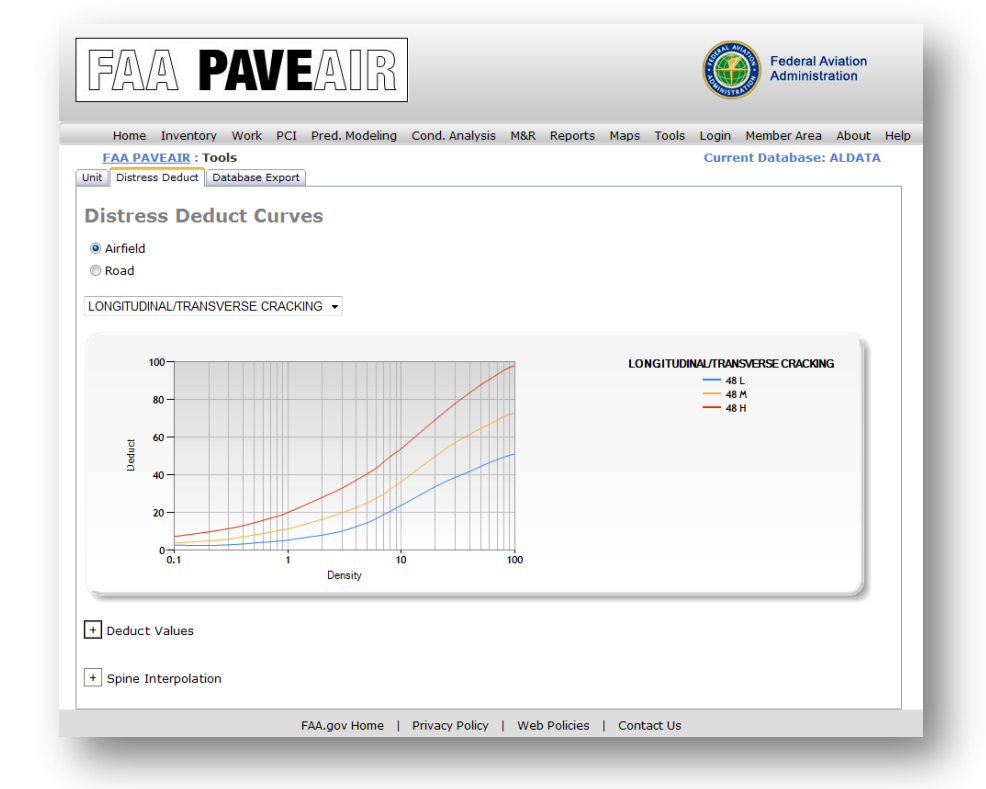

# **Create Sample Units**

- Divide pavement sections into sample units for inspection
  - Asphalt
    - Subdivide into sample units consisting of 5,000 ft<sup>2</sup> of contiguous area (± 2,000 ft<sup>2</sup>)
  - Concrete
    - Subdivide into sample units consisting of 20 contiguous slabs (± 8 slabs)

## **Determine Number of Sample Units**

- Total Sampling
  - Total sampling is desirable for project analysis
  - May not be feasible for routing management due to manpower, funds, and time required
- Partial Sampling
  - Calculate the minimum number of random sample units n that must be surveyed to obtain a 95% confidence level

$$n = \frac{Ns^2}{\left(\left(\frac{e^2}{4}\right)(N-1) + s^2\right)}$$

- e = acceptable error in estimating the section PCI; ± 5 PCI points
- s = standard deviation of the PCI from one sample unit to another; assumed to be 10 for AC pavements and 15 for PCC pavements
- N = total number of sample units in the section

# **Record Distresses**

- Record distresses using the procedures documented in ASTM D5340-10 and ASTM D 6433-09
  - Divide pavements into sample units
  - Perform condition survey of sample units
  - Record distresses, severity, and quantity on survey data sheets
- Print survey data sheets from FAA PAVEAIR's Update Inspections Module
  - Distresses for Asphalt Pavements
  - Distresses for Concrete Pavements

|                                                                                                    |                                                                                                    | CONDIT                                                               | AIRFIEL                                  | D CONCRE                                                                                                    | TE PA                | FOR SAM          | IPLE UNI                                                                                               | г     |       |                             |  |       |           |       |
|----------------------------------------------------------------------------------------------------|----------------------------------------------------------------------------------------------------|----------------------------------------------------------------------|------------------------------------------|----------------------------------------------------------------------------------------------------|----------------------|------------------|----------------------------------------------------------------------------------------------------|-------|-------|-----------------------------|--|-------|-----------|-------|
| RANCH                                                                                                    |                                                                                                    | SECTI                                                                | ON                                       | 2. 2                                                                                                    |                      | SAN              | APLE UNI                                                                                               | т     |       |                             |  |       |           |       |
| URVEYED BY                                                                                                    |                                                                                                    |                                                                      |                                          | DATE                                                                                                    |                      | SAN              | IPLE ARE                                                                                               | Α     |       |                             |  |       |           |       |
| Blow up<br>Corner Break<br>Long/Trans/Dia                                                                     | <u>Dis</u><br>Igonal                                                                                            | stress Types<br>9. Pumpi<br>10. Scalir<br>Crazing                    | <u>i</u><br>ng<br>ng/Map Cra             | ick/                                                                                                    | SKE                  | тсн:             |                                                                                                    |       |       |                             |  |       |           |       |
| rack                                                                                                    |                                                                                                    | 11. Settle                                                           | ement/Faul                               | t                                                                                                    |                      | •                | •                                                                                                    | • •   | •     |                             |  |       |           |       |
| . Joirability crack<br>. Joint Seal Dama<br>. Patching<br>. Patching/Utility<br>. Popouts<br>DIST SEV<br>TYPE | k<br>age<br>/ Cut                                                                                               | 12. Sha<br>13. Shr<br>14. Spa<br>15. Spa<br>16. Alk<br>NO.<br>SLABES | AIRFIELD<br>CONDIT<br>FOR SAM<br>BRANCH_ | D ASPHALT<br>ION SURV<br>MPLE UNIT                                                                                         | T PAVE<br>EY DA<br>F | MENT<br>TA SHEET | AMPLE UNI                                                                                              | T     | SKETO | )H:                         |  |       |           |       |
|                                                                                                    | SURVEYED BY DAT<br>1. Alligator Cracking<br>2. Bleeding<br>3. Block Cracking<br>4. Corrugation<br>5. Depression |                                                                      |                                          | ITESAMPLE AREA<br>6. Jet Blast<br>7. Jt. Reflection (PCC)<br>8. Long. & Trans. Cracking<br>9. Oil Spillage<br>10. Patching |                      |                  | 11. Polished Aggregate<br>12. Raveling<br>13. Rutting<br>14. Shoving from PCC<br>15. Slippage Cracking |       |       | 16. Swell<br>17. Weathering |  |       |           |       |
|                                                                                                    |                                                                                                    |                                                                      | DISTRESS                                 |                                                                                                    |                      | 1                | QUA                                                                                                    | NTITY |       |                             |  | TOTAL | DENSITY % | VALUE |
|                                                                                                    | -                                                                                                    | _                                                                    |                                          |                                                                                                    |                      |                  |                                                                                                    |       |       |                             |  |       |           |       |
|                                                                                                    | -                                                                                                    |                                                                      |                                          |                                                                                                    |                      |                  |                                                                                                    |       |       |                             |  |       |           |       |
|                                                                                                    |                                                                                                    |                                                                      |                                          |                                                                                                    |                      |                  |                                                                                                    |       |       |                             |  |       |           |       |
|                                                                                                    |                                                                                                    |                                                                      |                                          |                                                                                                    |                      |                  |                                                                                                    |       |       |                             |  |       |           |       |
|                                                                                                    | _                                                                                                    | -                                                                    |                                          |                                                                                                    |                      |                  |                                                                                                    |       |       |                             |  |       |           |       |
|                                                                                                    | +                                                                                                    |                                                                      |                                          |                                                                                                    |                      |                  |                                                                                                    |       |       |                             |  |       |           |       |
|                                                                                                    |                                                                                                    |                                                                      |                                          |                                                                                                    |                      |                  |                                                                                                    |       |       |                             |  |       |           |       |
|                                                                                                    |                                                                                                    |                                                                      |                                          |                                                                                                    |                      |                  |                                                                                                    |       |       |                             |  |       |           |       |
|                                                                                                    |                                                                                                    |                                                                      |                                          |                                                                                                    |                      |                  |                                                                                                    |       |       |                             |  |       |           |       |
|                                                                                                    |                                                                                                    |                                                                      |                                          |                                                                                                    |                      |                  |                                                                                                    |       |       |                             |  |       |           |       |
|                                                                                                    |                                                                                                    |                                                                      |                                          |                                                                                                    |                      |                  |                                                                                                    |       |       |                             |  |       |           |       |
|                                                                                                    |                                                                                                    |                                                                      |                                          |                                                                                                    |                      |                  |                                                                                                    |       |       |                             |  |       |           |       |

## Enter Inspection Data Update Inspection

- Input / update inspection data from Condition Surveys
- PCI button
  - Calculates section condition (PCI)
  - Displays distress,
     deduct, and PCI
     details

| FA            |                  | PA            | VE/A             |                         | R                                    |                                           |                                                   |      |                                |                 | G      | Fe Ad        | ederal Av<br>dministra |
|---------------|------------------|---------------|------------------|-------------------------|--------------------------------------|-------------------------------------------|---------------------------------------------------|------|--------------------------------|-----------------|--------|--------------|------------------------|
| Exit I        | Member Ar        | rea Logout fa | a                |                         |                                      |                                           |                                                   |      |                                |                 |        |              |                        |
| elect Ir      | ventor           | ry            |                  |                         |                                      |                                           |                                                   |      |                                |                 |        | Curr         | ent dat                |
| letwork       |                  | My Sampl      | e Airp 💌 🛛 🛛     | ly Sam                  | nple Airpo                           | rt                                        |                                                   |      |                                |                 |        |              |                        |
| ranch         |                  | 18-36         | 1                | 8-36                    |                                      |                                           |                                                   |      |                                |                 |        |              |                        |
| ection        |                  | A             | <b></b> A        |                         |                                      |                                           | Runway end                                        | 18   |                                | 8               | Runwa  | y end 3      | 36                     |
| onditio       | n Surv           | ey Data Sh    | eets: <u>Asp</u> | halt P<br>rancl<br>RUNV | avemer<br>S<br><b>1 Use S</b><br>VAY | nts <u>Co</u><br>Section<br>urface<br>AAC | 2 Summary<br>7 Summary<br>7 True Area<br>24154.79 | widt | <u>ts</u><br>h Leng<br>1 1219. | <b>th</b><br>20 |        |              |                        |
|               | Inspecti         | ion Date      |                  |                         | Comme                                | ent                                       |                                                   |      | New                            | -               |        |              |                        |
| _ F           | 10/19            | /2011         |                  | -                       |                                      | -                                         |                                                   |      |                                | Edit            | -      | Delete       | 1                      |
| - h           |                  |               |                  |                         |                                      |                                           |                                                   |      |                                | Ac              | ld New |              | 1                      |
| - E           |                  |               |                  |                         | 12                                   | 345678                                    | 19                                                |      |                                |                 |        |              | 1                      |
|               |                  |               | s                | ample                   | s for Insp                           | ection D                                  | ate 10/19/201                                     | 1    |                                |                 |        |              |                        |
|               | Sample<br>Number | Sample Type   | Sample Size      | • •                     | Size Unit                            |                                           | Comment                                           |      |                                | No<br>Distres   | s      |              |                        |
| <u>Select</u> | 02               | R             | 4                | 53                      | m²                                   |                                           |                                                   |      |                                |                 | Edit   |              | Delete                 |
| Select        | 05               | R             | 4                | 53                      | m²                                   |                                           |                                                   |      |                                |                 | Edit   |              | Delete                 |
| Select        | 06               | R             | 4                | 53                      | m²                                   |                                           |                                                   |      |                                |                 | Edit   |              | Delete                 |
| Select        | 12               | R             | 4                | 53                      | m²                                   |                                           |                                                   |      |                                |                 | Edit   |              | Delete                 |
| Select        | 16               | R             | 4                | 53                      | m²                                   |                                           |                                                   |      |                                |                 | Edit   |              | Delete                 |
| Select        | 20               | R             | 4                | 53                      | m²                                   |                                           |                                                   |      |                                |                 | Edit   |              | Delete                 |
| Select        | 25               | R             | 4                | 53                      | m²                                   |                                           |                                                   |      |                                |                 | Edit   |              | Delete                 |
| Select        | 26               | R             | 4                | 53                      | m²                                   |                                           |                                                   |      |                                |                 | Edit   |              | Delete                 |
| Select        | 31               | R             | 4                | 53                      | m²                                   |                                           |                                                   |      |                                |                 | Edit   |              | Delete                 |
| Select        | 35               | R             | 4                | 53                      | m²                                   |                                           |                                                   |      |                                |                 | Edit   |              | Delete                 |
| Select        | 39               | R             | 4                | 53                      | m²                                   |                                           |                                                   |      |                                |                 | Edit   |              | <u>Delete</u>          |
| Select        | 40               | R             | 4                | 53                      | m²                                   |                                           |                                                   |      |                                |                 | Edit   |              | Delete                 |
| Select        | 45               | R             | 4                | 53                      | m²                                   |                                           |                                                   |      |                                |                 | Edit   |              | Delete                 |
| Select        | 48               | R             | 4                | 53                      | m²                                   |                                           |                                                   |      |                                |                 | Edit   |              | Delete                 |
|               |                  | Random        |                  | m                       | 2                                    |                                           |                                                   |      |                                |                 | Add    | <u>i New</u> |                        |
|               |                  |               |                  | Dist                    | resses fo                            | r Sample                                  | Number 02                                         | _    |                                |                 |        |              |                        |
|               | ASTM             | Code          | Seve             | rity                    |                                      | Comm                                      | ient                                              | 0    | Quantity                       | U L             | Jnit   |              |                        |
|               | 2 Ble            | eding         |                  |                         |                                      |                                           |                                                   |      | 1.00                           | 1 (             | m²     | <u>Edit</u>  | Delete                 |
| 7 ]           | It. Reflec       | tion (PCC)    | M                |                         | kjdsnv                               |                                           |                                                   | _    | 10.00                          | ) r             | m²     | Edit         | Delete                 |
| 1             | Alligator        | r Cracking    | H                |                         | 1                                    |                                           |                                                   |      | 10.06                          | ) I             | m²     | Edit         | Delete                 |

1 Alligator Cracking

High

## Student Lab 3a Condition Surveys

- Purpose
  - Add Pavement Condition Surveys
  - Update Pavement Condition Surveys

# Pavement Condition Index (PCI)

- FAA PAVEAIR uses the procedures documented in ASTM D5340-10 to calculate PCI
- Developed by the US Army Corps of Engineers
- Quantify Airport Pavement
   Condition
- Numerical rating of the pavement condition

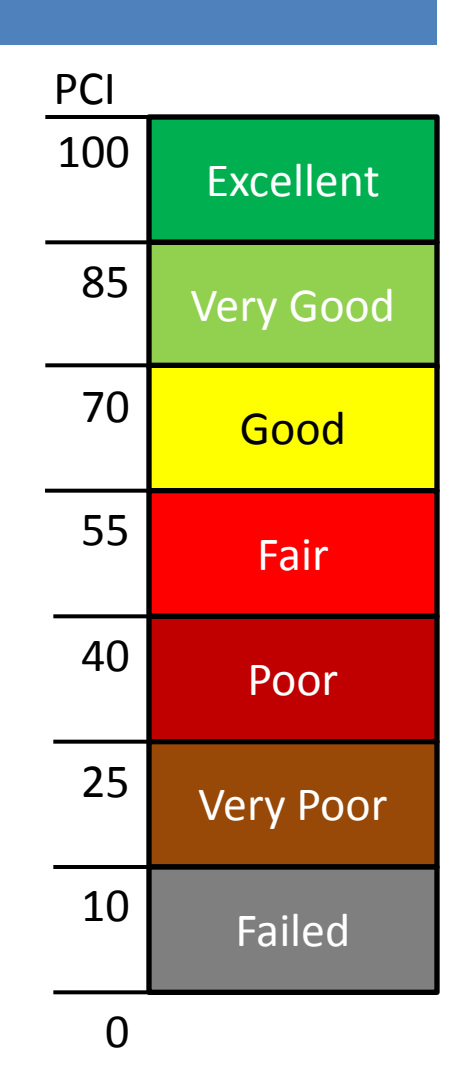

# PCI Calculation Calculate the PCI of an Inspected Section

- Start by calculating the PCI of the surveyed sample units
  - Determine the maximum corrected deduct value (CDV) of the sample unit
  - Sample PCI = (100 Max CDV)
  - Determine the Area Weighted PCI of the Sample Units

# Student Lab 3b

**Corrected Deduct Values for Asphalt Pavements** 

- Purpose
  - Manually determine the maximum corrected deduct value (CDV) of a sample unit
  - Manually determine the PCI of a sample unit

## Student Lab 3c

**Corrected Deduct Values for Concrete Pavements** 

- Purpose
  - Manually determine the maximum corrected deduct value (CDV) of a sample unit
  - Manually determine the PCI of a sample unit

# PCI Calculation Area Weighted PCI of Random Sample Units

The area weighted PCI of your random sample units are calculated as:

$$\overline{PCI}_{r} = \frac{\sum_{i=1}^{n} (PCI_{ri} \times A_{ri})}{\sum_{i=1}^{n} A_{ri}}$$

- $\overline{PCI}_r$  = The area weighted PCI of the randomly surveyed sample units.
- $PCI_{ri}$  = PCI of random sample unit i.
- $A_{ri}$  = Area of random sample unit i.
- *n* = Number of random sample units surveyed.

# PCI Calculation Area Weighted PCI of Additional Sample Units

The area weighted PCI of your additional sample units are calculated as:

$$\overline{PCI}_{a} = \frac{\sum_{i=1}^{m} (PCI_{ai} \times A_{ai})}{\sum_{i=1}^{m} A_{ai}}$$

 $\overline{PCI}_a$  = The area weighted PCI of the additional surveyed sample units.

 $PCI_{ai}$  = PCI of additional sample unit i.

 $A_{ai}$  = Area of additional sample unit i.

*m* = Number of additional sample units surveyed.

## PCI Calculation Area Weighted Section PCI

If all sample units are random, then:

$$PCI_s = \overline{PCI}_R$$

If there are additional sample units, then:

$$PCI_{S} = \frac{\overline{PCI}_{R}(A - \sum_{i=1}^{m} A_{ai}) + \overline{PCI}_{a}(\sum_{i=1}^{m} A_{ai})}{A}$$

 $\overline{PCI}_{S}$  = The area weighted PCI of the pavement section

# Student Lab 3d Pavement Condition Index

• Purpose

– View PCI / SCI / FOD information in FAA PAVEAIR

# Unit 4 Predicting Pavement Performance

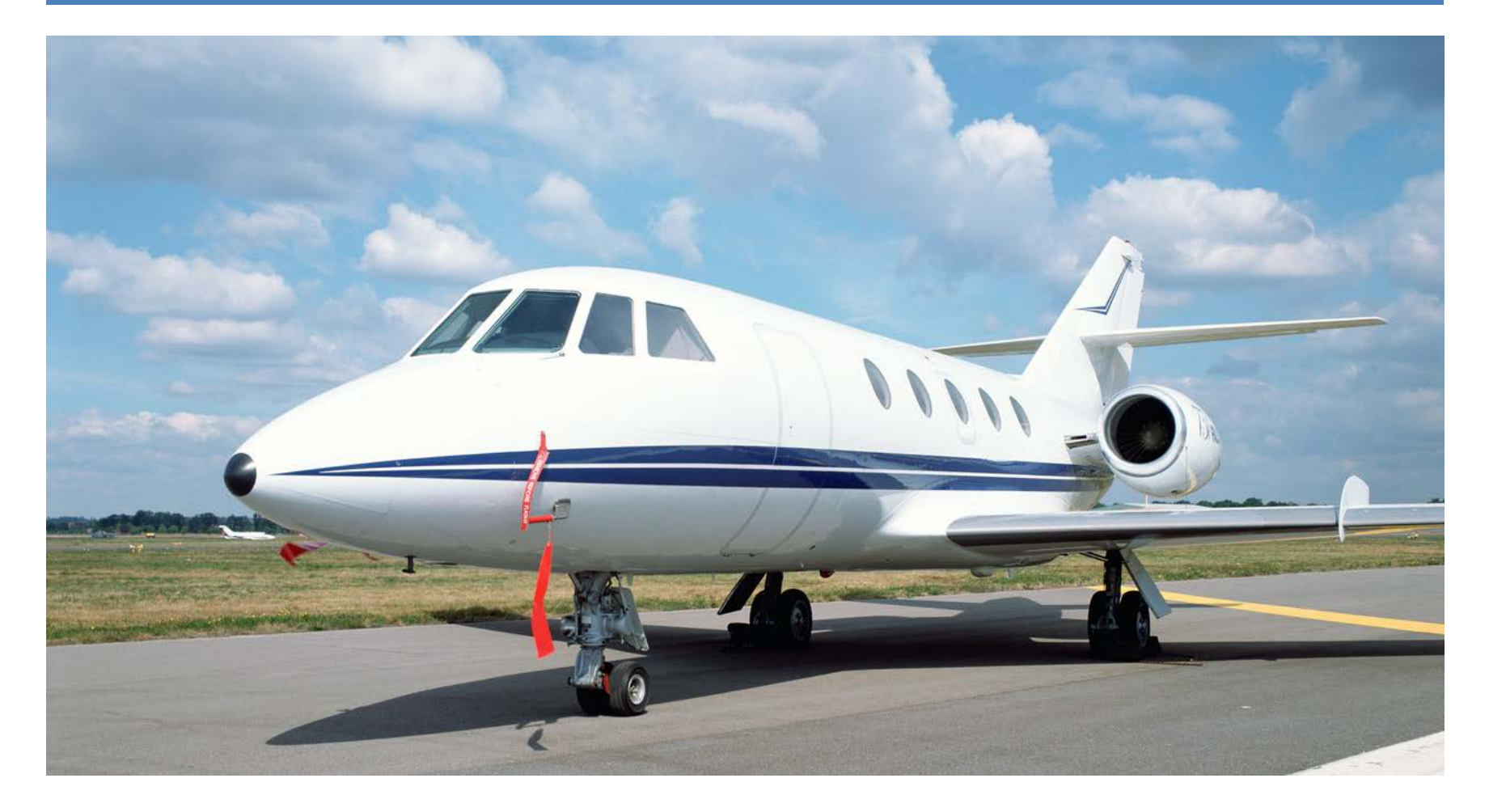

# **Prediction Modeling**

- Collect Model Data
  - Group pavement sections of similar construction and with similar traffic patterns
- Review Model Data
- Use Boundary / Outlier
  - Filter out erroneous data points
- Options
- Prediction Curve
  - Plot predicted PCI vs. Age

| FAA PAV                                                | EAIR                                                                 |            |        | Federal Aviation      | n |
|--------------------------------------------------------|----------------------------------------------------------------------|------------|--------|-----------------------|---|
| Home Inventory Work PCI                                | Prediction Modeling Condition Analysis M&R Reports M                 | laps Tools | Logout | Member Area Help      | ĺ |
| FAA PAVEAIR : Prediction                               | lodeling                                                             |            |        | Current Database: Sam | р |
| Model Name                                             | Sample                                                               |            |        |                       |   |
| Database Name                                          | sample                                                               |            |        |                       |   |
| Family Type                                            | PCI vs Age                                                           |            |        |                       |   |
| Allow Public Access                                    | True                                                                 |            |        |                       |   |
| User                                                   | faa                                                                  |            |        |                       |   |
| Open New Delete                                        |                                                                      |            |        |                       |   |
| Note: Only registered users<br>model owner may make ch | can create a prediction model and only thanges to an existing model. | е          |        |                       |   |
| 1: Collect Model Data 2: Review Mod                    | el Data 3: Use Boundary/Outlier 4: Options Prediction 0              | Curve      |        |                       |   |

: Sample

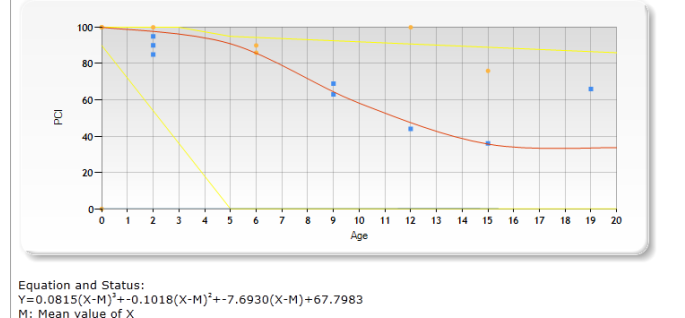

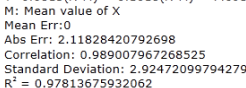

FAA.gov Home | Privacy Policy | Web Policies | Contact Us

#### Instructor Demonstration 4a Prediction Modeling

- Purpose
  - Create a Prediction Model
  - View PCI Prediction Curve

# **Condition Analysis**

- Provides projections about the viability of pavements
- Analysis based upon:
  - Prior inspection data
  - Comparison of values between previous inspections
  - Projected conditions
- Graph PCI vs. Age

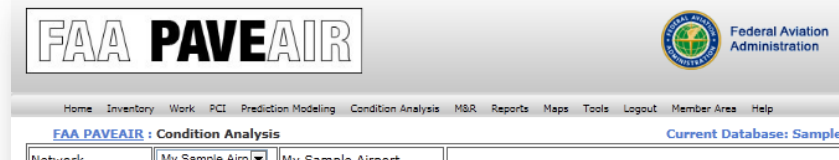

| Network | My Sample Airp 💌 | My Sample Airport |               |               |
|---------|------------------|-------------------|---------------|---------------|
| Branch  | 18-36 💌          | 18-36             |               |               |
| Section | A                | A                 | Runway end 18 | Runway end 36 |
| -       |                  |                   |               |               |

ederal Aviation

| Condition Start Date | Years |
|----------------------|-------|
| (MM/DD/YYYY)         | 10    |
| 8/1/2012             |       |
|                      |       |

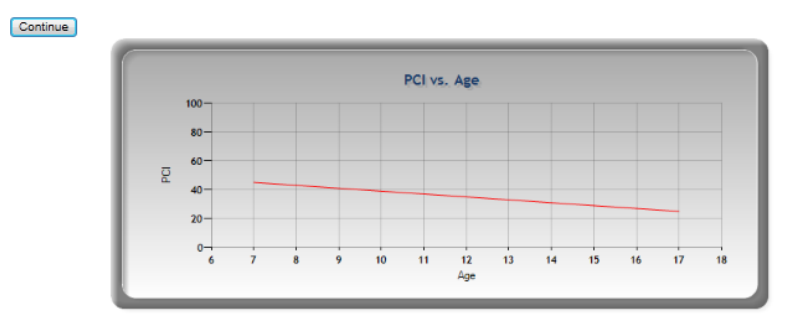

| Network           | Branch | Section | Date       | Activity   | PCI | Age | Area  | Unit |
|-------------------|--------|---------|------------|------------|-----|-----|-------|------|
| My Sample Airport | 18-36  | A       | 08/01/2012 | Prediction | 45  | 7   | 24155 | m²   |
| My Sample Airport | 18-36  | A       | 8/1/2013   | Prediction | 43  | 8   | 24155 | m²   |
| My Sample Airport | 18-36  | A       | 8/1/2014   | Prediction | 41  | 9   | 24155 | m²   |
| My Sample Airport | 18-36  | A       | 8/1/2015   | Prediction | 39  | 10  | 24155 | m²   |
| My Sample Airport | 18-36  | A       | 8/1/2016   | Prediction | 37  | 11  | 24155 | m²   |
| My Sample Airport | 18-36  | A       | 8/1/2017   | Prediction | 35  | 12  | 24155 | m²   |
| My Sample Airport | 18-36  | A       | 8/1/2018   | Prediction | 33  | 13  | 24155 | m²   |
| My Sample Airport | 18-36  | A       | 8/1/2019   | Prediction | 31  | 14  | 24155 | m²   |
| My Sample Airport | 18-36  | A       | 8/1/2020   | Prediction | 29  | 15  | 24155 | m²   |
| My Sample Airport | 18-36  | A       | 8/1/2021   | Prediction | 27  | 16  | 24155 | m²   |
| My Sample Airport | 18-36  | A       | 8/1/2022   | Prediction | 25  | 17  | 24155 | m²   |

### Student Lab 4a Condition Analysis

• Purpose

# Predict pavement performance for a section out to 10 years

# Unit 5 Maintenance and Repair Planning

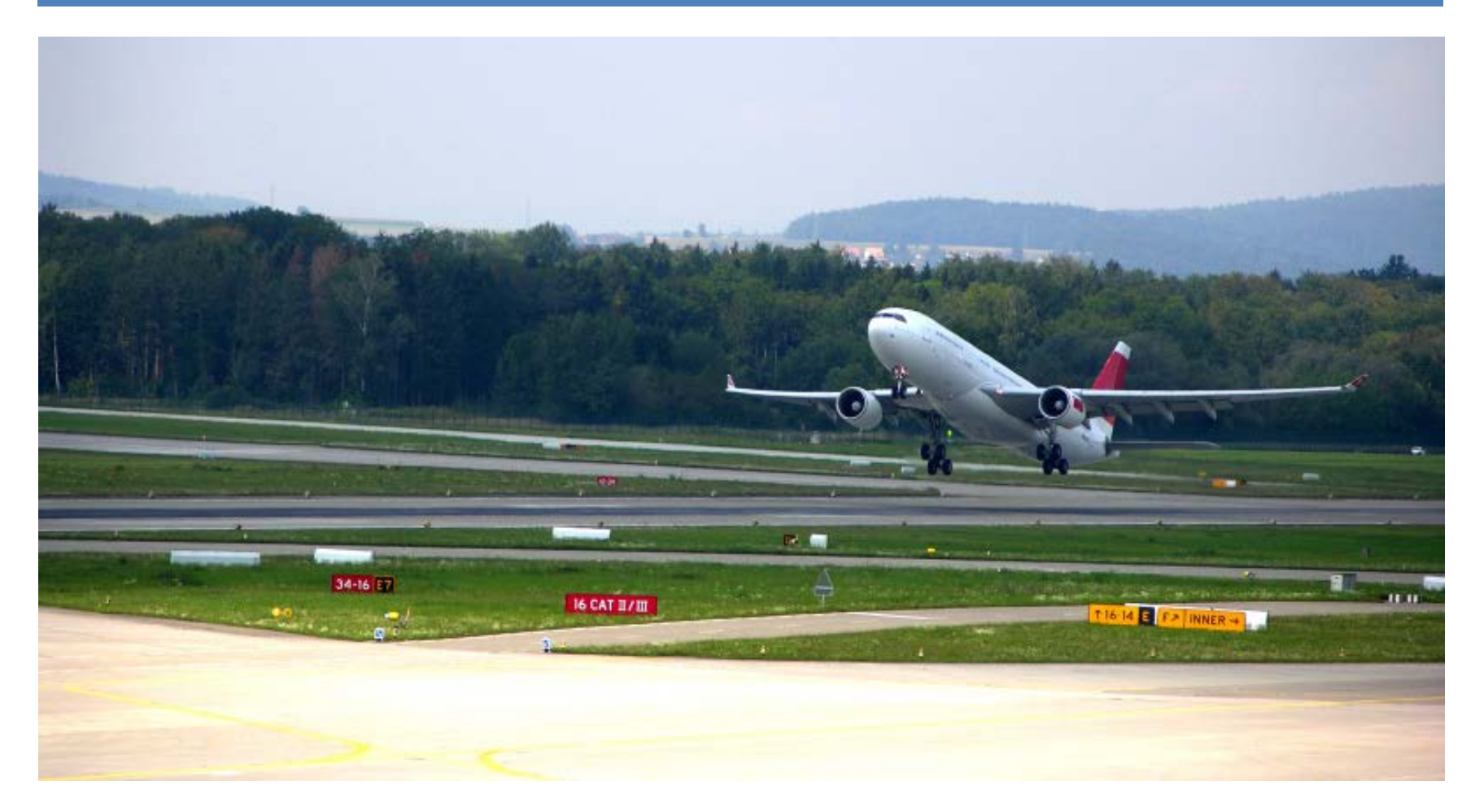

# Maintenance and Repair Planning

- Scope
- Timing
- Plan Mode
  - Critical PCI Method
  - Minimum Condition
  - Consequence of Local Repair
- Policies
  - Apply Inflation Rate
  - Apply Policy in First Year
  - Global
- M&R Data
  - Applied Policy Consequence
  - Applied Policy Details
  - Inventory Info

|                                                                                                    | <b>F</b> A                                            |                                  |                                        |                                                                                                    | ,                                            | Adi                                 | ministration                          |
|----------------------------------------------------------------------------------------------------|-------------------------------------------------------|----------------------------------|----------------------------------------|----------------------------------------------------------------------------------------------------|----------------------------------------------|-------------------------------------|---------------------------------------|
| Home MR Mana                                                                                                    | igement                                               | MR Tables                        | Consequence of Loc                     | al Repair Minimum Condition Critical PCI                                                                                                    | Help                                         |                                     |                                       |
|                                                                                                    |                                                       |                                  |                                        |                                                                                                    |                                              | AR:7:Sample                         | -Local:Sampl                          |
| Open Existing M                                                                                                    | 1&R                                                   |                                  |                                        |                                                                                                    |                                              |                                     |                                       |
| MR Name                                                                                                    | Da                                                    | itahaso                          | MR Type                                |                                                                                                    |                                              |                                     |                                       |
| Sample Local                                                                                                    | 50                                                    | mplo                             | Consoque                               | ncoOfLocalRonair                                                                                                    |                                              |                                     |                                       |
| oampie-cocar •                                                                                                    | 34                                                    | mpie                             | conseque                               | nceoreocancepall                                                                                                    |                                              |                                     |                                       |
| Open                                                                                                    |                                                       |                                  |                                        |                                                                                                    |                                              |                                     |                                       |
| opon                                                                                                    |                                                       |                                  |                                        |                                                                                                    |                                              |                                     |                                       |
|                                                                                                    |                                                       |                                  |                                        |                                                                                                    |                                              |                                     |                                       |
| Seens Timing Onti                                                                                                    | Decul                                                 |                                  |                                        |                                                                                                    |                                              |                                     |                                       |
| Scope Timing Optio                                                                                                    | on Result                                             | t                                |                                        |                                                                                                    |                                              |                                     |                                       |
| Scope Timing Option                                                                                                    | on Result                                             | t                                |                                        |                                                                                                    |                                              |                                     |                                       |
| Scope Timing Option                                                                                                    | on Result                                             | t                                |                                        |                                                                                                    |                                              |                                     |                                       |
| Save All Changes                                                                                                    | on Result                                             | t                                |                                        |                                                                                                    |                                              |                                     |                                       |
| Save All Changes                                                                                                    | on Result                                             | t                                |                                        |                                                                                                    |                                              |                                     |                                       |
| Scope Timing Option<br>Save All Changes<br>Save                                                                                                 | on Result                                             |                                  | <li></li>                              |                                                                                                    |                                              |                                     |                                       |
| Scope Timing Option<br>Save All Changes<br>Save<br>Applied Policy Const                                                                         | on Result                                             | t ]                              | 2                                      |                                                                                                    |                                              |                                     |                                       |
| Save All Changes Save Applied Policy Const Network                                                                                              | on Result                                             | T<br>Section                     | 2<br>StartCondition                    | Policy                                                                                                    |                                              | EndConditio                         | n Cost                                |
| Save All Changes Save Applied Policy Const Network My Sample Airport                                                                            | equence                                               | • Section                        | StartCondition                         | Policy<br>LOCALIZED SAFETY FOR AIRFIELDS (                                                                                                    | DEFAULT)                                     | EndConditio                         | n Cost                                |
| Save I Timing Option<br>Save All Changes<br>Save<br>Applied Policy Conso<br>Network<br>My Sample Airport<br>My Sample Airport                   | equence<br>Branch<br>APRON<br>18-36                   | T<br>Section<br>A<br>A           | StartCondition<br>66<br>89             | Policy<br>LOCALIZED SAFETY FOR AIRFIELDS (<br>LOCALIZED SAFETY FOR AIRFIELDS (                                                                         | DEFAULT)<br>DEFAULT)                         | EndConditio                         | n Cost<br>0<br>91.45                  |
| Save Timing Optic<br>Save All Changes<br>Save<br>Applied Policy Const<br>Network<br>My Sample Airport<br>My Sample Airport<br>My Sample Airport | equence<br>Branch<br>APRON<br>18-36<br>18-36          |                                  | StartCondition<br>66<br>99<br>90       | Policy<br>LOCALIZED SAFETY FOR AIRFIELDS (<br>LOCALIZED SAFETY FOR AIRFIELDS (<br>LOCALIZED SAFETY FOR AIRFIELDS (                                     | DEFAULT)<br>DEFAULT)<br>DEFAULT)             | EndConditio<br>66<br>90<br>90       | n Cost<br>0<br>91.45<br>0             |
| Save All Changes Save Save Applied Policy Conse Network My Sample Airport My Sample Airport My Sample Airport My Sample Airport                 | equence<br>Branch<br>APRON<br>18-36<br>18-36<br>TAXIW | Section<br>A<br>A<br>B<br>A<br>A | StartCondition<br>66<br>89<br>90<br>36 | Policy<br>LOCALIZED SAFETY FOR AIRFIELDS (<br>LOCALIZED SAFETY FOR AIRFIELDS (<br>LOCALIZED SAFETY FOR AIRFIELDS (<br>LOCALIZED SAFETY FOR AIRFIELDS ( | DEFAULT)<br>DEFAULT)<br>DEFAULT)<br>DEFAULT) | EndConditio<br>66<br>90<br>90<br>46 | n Cost<br>0<br>91.45<br>0<br>16648.91 |

# Customizable M&R Settings

Open Existing M&R

- Localized M&R
  - Policy
  - Work Type / Cost
  - Work Consequence
- Global M&R
  - Policy
- Major M&R
  - Minimum Condition
  - Branch Use Priority
  - Section Rank Priority
  - Major M&R Priority
- Cost by Condition
  - Cost by Condition
  - Budget

| MR Name<br>Sample-Local | Database<br>Sample     | MR Type<br>ConsequenceOfl ocalRepair                                 |
|-------------------------|------------------------|----------------------------------------------------------------------|
| oumpie zeour            | oumpie                 | consequenceoreocurrepun                                              |
| Open                    |                        |                                                                      |
|                         |                        |                                                                      |
| Scope Timing Option     | Result                 |                                                                      |
|                         |                        |                                                                      |
| Localized               |                        |                                                                      |
| Policy < Critical       | OCALIZED SAFETY        | FOR AIRFIELDS (DEFAULT)  Edit Default Cost by Work Type Edit Factor: |
|                         |                        |                                                                      |
| Policy > Critical LC    | CALIZED SAFETY         | FOR AIRFIELDS (DEFAULT)  Edit Default Cost by Work Type Edit Factor: |
|                         |                        |                                                                      |
| Dellas Concessor        | I a selfment Dellass C | Concentration (Defende) - I Edit                                     |

Edit Localized MR Localized Policy Localized Work Type / Cost Localized Work Consequence

Edit Global MR <u>Global Policy</u>

Edit Major MR Minimum Condition Branch Use Priority Section Rank Priority Major MR priority

Cost by Condition / Budget Cost by Condition Budget

#### Instructor Demonstration 5a Edit M&R Tables

- Purpose
  - To demonstrate how to customize your M&R plans.

# Critical PCI Method

- Critical PCI
  - PCI value after which a pavement rapidly deteriorates
  - Usually between a PCI number of 70 and 55
- More economical to maintain pavements above rather than below the Critical PCI
  - The cost of applying localized preventive maintenance increases significantly

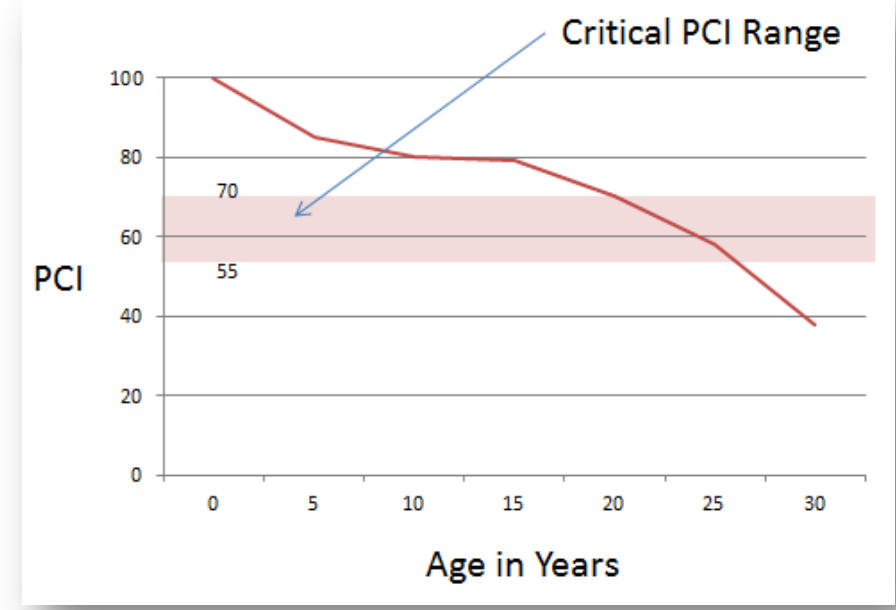

#### Instructor Demonstration 5b Critical PCI

- Purpose
  - Create a 5 year M&R Plan with a \$500,000/Year budget and a 3% inflation rate
  - Determine the budget required to eliminate the backlog of maintenance over 5 years.
- Critical PCI Method
  - The PCI after which the pavement begins to rapidly deteriorate
  - Determine Budget Consequence or Determine Budget Requirements

# **Minimum Condition**

- Minimum Condition
  - Only concerned with the Major M&R required to maintain a minimum PCI
    - Major M&R: Any overlay or other major work that results in a PCI of 100
  - Select the lowest pavement condition that is allowed for each pavement rank
  - Prioritize the Maintenance and Repair plan to reflect the choice of "Minimum Condition" as the variable for decision making in regard to future work

#### Instructor Demonstration 5c Minimum Condition

- Purpose
  - Create a 5 year M&R plan to determine the budget required to maintain a minimum PCI condition.
- Minimum Condition
  - Set the lowest PCI condition allowed for per year

# **Consequence of Local Repair**

- Consequence of Local Repair
  - Calculates the cost and resulting condition from the immediate implementation of local maintenance and repair.
  - M&R actions are based on current distresses and their severity.
  - Consider this plan mode for pavements above Critical PCI.

#### Instructor Demonstration 5d Consequence of Local Repair

- Purpose
  - Calculate M&R using the "Consequence of Local Repair" plan mode
- Consequence of Local Repair
  - Cost and consequence of immediately applying local M&R
  - Plan is run for one year

# Unit 6 Additional Functions

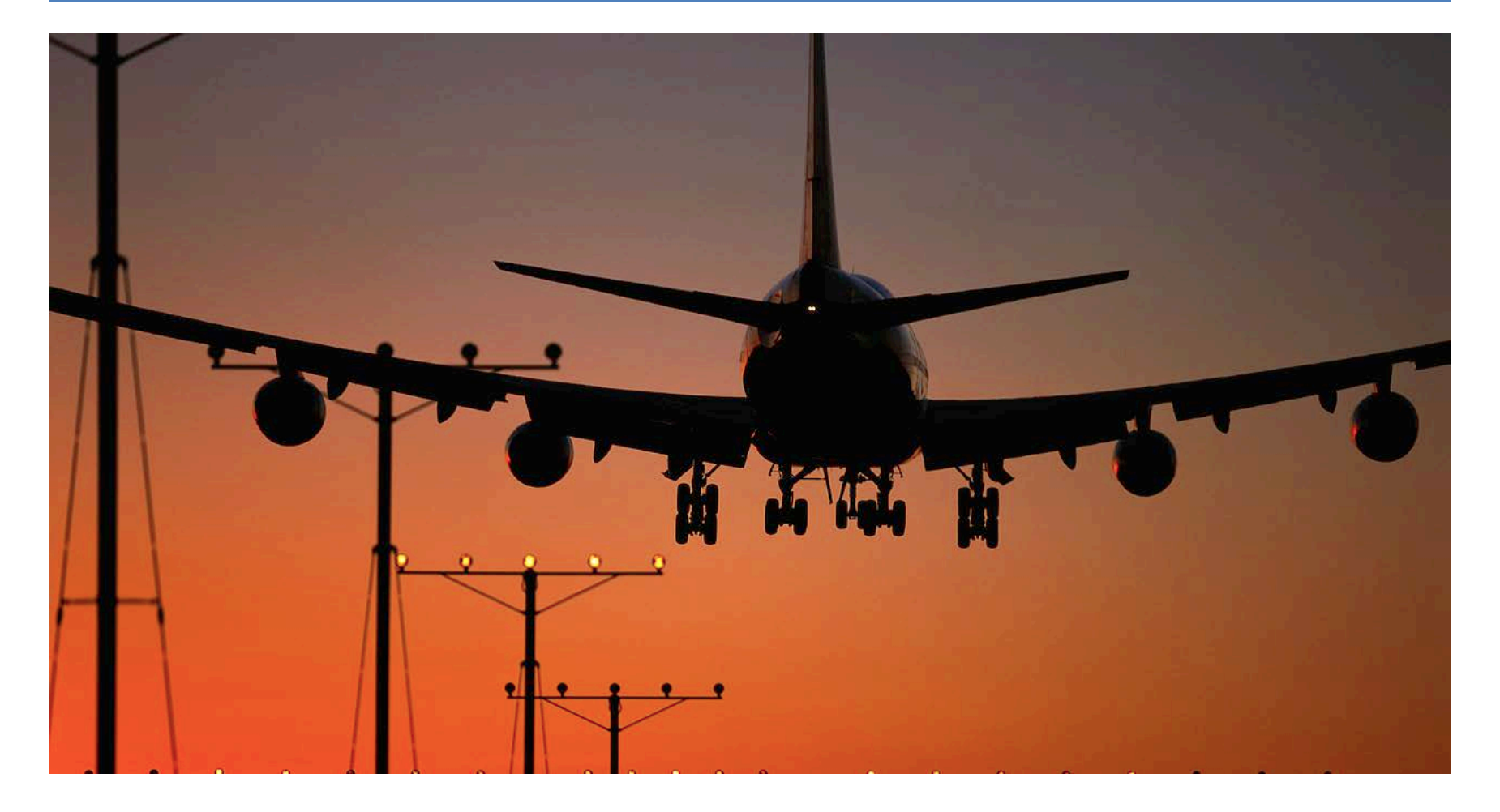

# Mapping

- Add a shape file to the current database
  - Use the "Upload Shapefiles to Current DB" tool
- Import a shape file from MicroPAVER
  - Shapefiles are imported with MicroPAVER data
- Shape file assignment tool
  - Allows the assignment of pavement sections to shape file objects

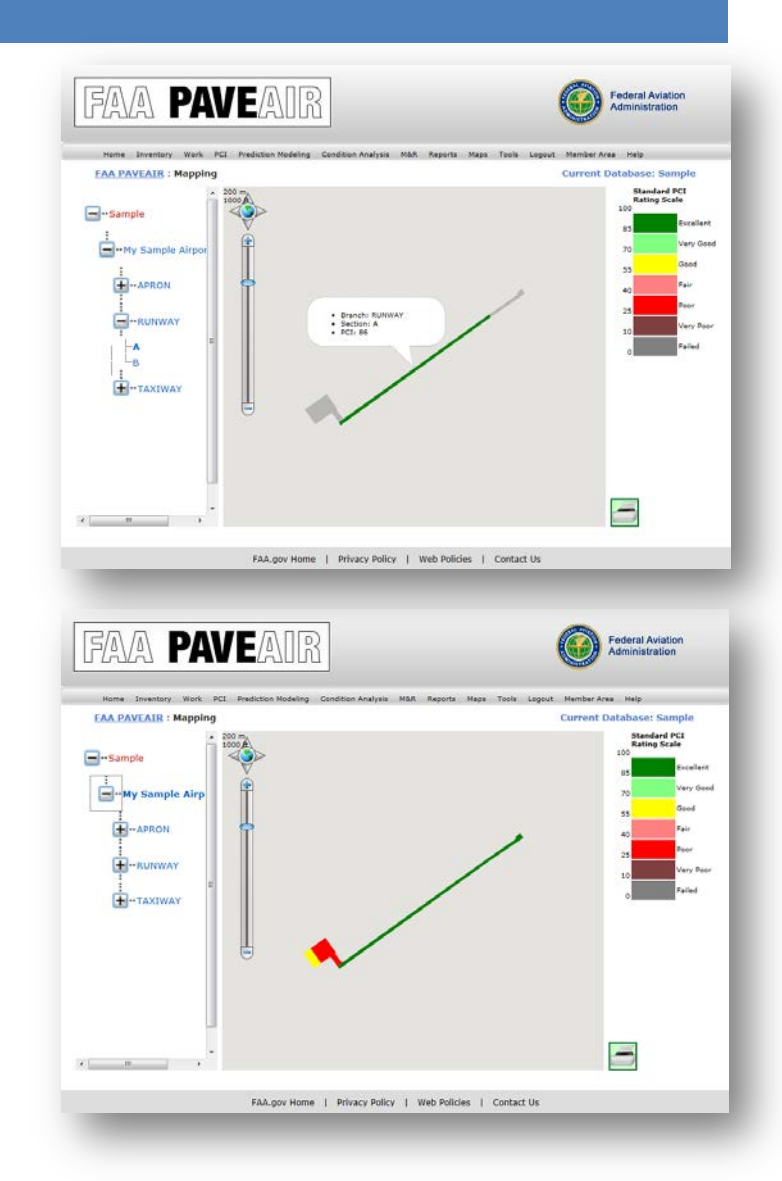

# Reporting

- Available Reports
  - Branch Listing Report
  - Work History Report
  - Branch Condition Report
  - Section Condition Report
  - Re-Inspection Report
- View, print, or export in Adobe PDF or Microsoft Excel format
- Condition Reports support additional mapping features

|                                  |                                                                                | PAV                                                                                |                                       | 20063                                                          |                       |                                         |                                                        |                                        |                                                                            |                                  | Administr     | ation  |    |
|----------------------------------|--------------------------------------------------------------------------------|------------------------------------------------------------------------------------|---------------------------------------|----------------------------------------------------------------|-----------------------|-----------------------------------------|--------------------------------------------------------|----------------------------------------|----------------------------------------------------------------------------|----------------------------------|---------------|--------|----|
| но                               | ome Invento                                                                    | ory Work                                                                           | PCI Pre                               | d. Modeling                                                    | Cond.                 | Analysis                                | M&R Re                                                 | ports Map                              | s Tools                                                                    | Login                            | Member Area   | About  | He |
|                                  |                                                                                |                                                                                    |                                       |                                                                |                       | _                                       |                                                        |                                        |                                                                            | Curre                            | ent Database: | ALDATA | ۱. |
| 14 4                             | 1 of 1                                                                         |                                                                                    | 100%                                  | -                                                              |                       | Find   N                                | ext Sele                                               | ct a format                            | <ul> <li>Export</li> </ul>                                                 | ¢                                | 3             |        | _  |
|                                  |                                                                                |                                                                                    | Sec                                   | tion Cor                                                       | dition                | Repo                                    | rt                                                     |                                        |                                                                            |                                  |               |        | Â  |
| Generated                        | Date: 2/16/2011                                                                | 4:19:15 PM                                                                         |                                       |                                                                |                       |                                         |                                                        |                                        | Page                                                                       | 1 of 1                           |               |        |    |
| Netwo                            | rk ID: 1                                                                       |                                                                                    |                                       | Name: C                                                        | HIO STA               | TE UNIVE                                | ERSITY AIR                                             | PORT                                   |                                                                            |                                  |               |        |    |
| Branch                           | i ID: 3                                                                        |                                                                                    |                                       |                                                                | Na                    | me: TAXIV                               | v                                                      |                                        |                                                                            |                                  |               |        | E  |
| Section                          | Section                                                                        | Constr.                                                                            | Surface                               | Branch Use                                                     | Rank                  | Lane                                    | True Area                                              | Age At<br>Inspection                   | Last<br>Inspection                                                         | PCI                              |               |        |    |
| ID                               | Name                                                                           | Date                                                                               |                                       |                                                                |                       |                                         |                                                        |                                        | Date                                                                       |                                  |               |        |    |
| ID<br>29                         | Name<br>A1                                                                     | 1/13/1991                                                                          | AAC                                   | TAXIWAY                                                        | s                     | 0                                       | 24,134                                                 | 11                                     | Date<br>10/10/2002                                                         | 47                               |               |        |    |
| 29<br>30                         | A1<br>B                                                                        | Date<br>1/13/1991<br>1/13/1979                                                     | AAC<br>AAC                            | TAXIWAY<br>TAXIWAY                                             | s                     | 0                                       | 24,134<br>6,534                                        | 11                                     | Date<br>10/10/2002<br>10/10/2002                                           | 47                               |               |        |    |
| 29<br>30<br>31                   | A1<br>B<br>C1                                                                  | Date<br>1/13/1991<br>1/13/1979<br>1/13/1986                                        | AAC<br>AAC<br>AC                      | TAXIWAY<br>TAXIWAY<br>TAXIWAY                                  | s<br>s                | 0                                       | 24,134<br>6,534<br>17,804                              | 11<br>23<br>16                         | Date<br>10/10/2002<br>10/10/2002<br>10/10/2002                             | 47<br>51<br>17                   |               |        |    |
| 29<br>30<br>31<br>32             | Name<br>A1<br>B<br>C1<br>D                                                     | Date<br>1/13/1991<br>1/13/1979<br>1/13/1986<br>1/13/1974                           | AAC<br>AAC<br>AC<br>AAC               | TAXIWAY<br>TAXIWAY<br>TAXIWAY<br>TAXIWAY                       | S<br>S<br>S<br>S      | 0                                       | 24,134<br>6,534<br>17,804<br>14,555                    | 11<br>23<br>16<br>28                   | Date<br>10/10/2002<br>10/10/2002<br>10/10/2002<br>10/10/2002               | 47<br>51<br>17<br>54             |               |        |    |
| 29<br>30<br>31<br>32<br>33       | Name<br>A1<br>B<br>C1<br>D<br>E                                                | Date<br>1/13/1991<br>1/13/1979<br>1/13/1986<br>1/13/1974<br>1/13/1991              | AAC<br>AAC<br>AC<br>AAC<br>AAC        | TAXIWAY<br>TAXIWAY<br>TAXIWAY<br>TAXIWAY<br>TAXIWAY            | S<br>S<br>S<br>S      | 0 0 0 0 0 0 0 0                         | 24,134<br>6,534<br>17,804<br>14,555<br>22,385          | 11<br>23<br>16<br>28<br>11             | Date<br>10/10/2002<br>10/10/2002<br>10/10/2002<br>10/10/2002               | 47<br>51<br>17<br>54<br>36       |               |        |    |
| 29<br>30<br>31<br>32<br>33<br>34 | Name           A1           B           C1           D           E           F | Date<br>1/13/1991<br>1/13/1979<br>1/13/1986<br>1/13/1974<br>1/13/1991<br>1/13/1971 | AAC<br>AAC<br>AC<br>AAC<br>AAC<br>AAC | TAXIWAY<br>TAXIWAY<br>TAXIWAY<br>TAXIWAY<br>TAXIWAY<br>TAXIWAY | s<br>s<br>s<br>s<br>s | 0 0 0 0 0 0 0 0 0 0 0 0 0 0 0 0 0 0 0 0 | 24,134<br>6,534<br>17,804<br>14,559<br>22,381<br>4,853 | 11<br>23<br>16<br>28<br>11<br>11<br>31 | Date<br>10/10/2002<br>10/10/2002<br>10/10/2002<br>10/10/2002<br>10/10/2002 | 47<br>51<br>17<br>54<br>36<br>62 |               |        |    |
### Student Lab 6a Mapping and Reporting

- Purpose
  - To demonstrate the mapping abilities of FAA
     PAVEAIR
  - To familiarize the student with running the various reports

# Life Cycle Cost Analysis

- Shares data with the AAPTP AirCost LCCA application
- Economic Analysis
  - Evaluate the long-term economic efficiency between different pavement design strategies
- Procedures
  - Establish alternative pavement design strategies
  - Determine the performance period and activity timing
  - Estimate costs
  - Compute Net Present Value (NPV)
  - Analyze results
  - Re-evaluate pavement design strategies

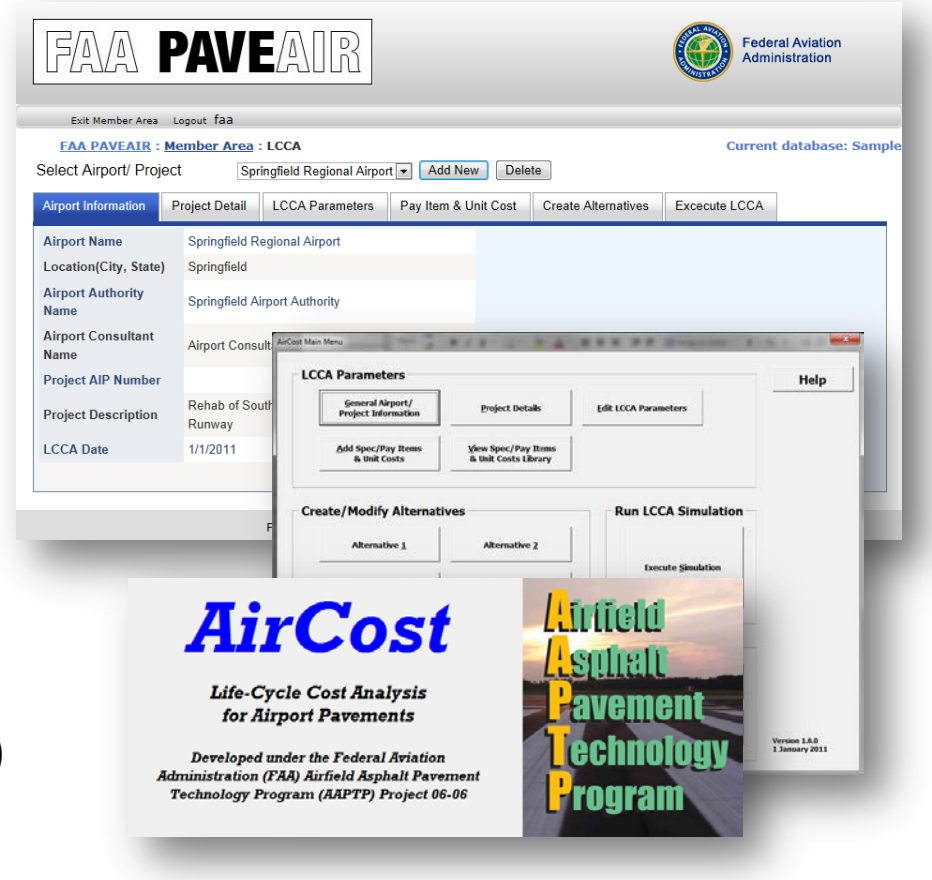

#### Student Lab 6b Life Cycle Cost Analysis

- Purpose
  - To demonstrate how to work with LCCA plans
  - Show how FAA PAVEAIR links with the AirCost application

# Sharing Data

- Importing Data
  - MicroPAVER e60 or e65 files
  - Existing shapefiles
     will be imported
- Exporting Data
  - Tools: Database
     Export
  - Export to XML

| IFANA <b>PAV</b>                                                                                                    | EAIR                          |                         |            | Federal Aviation<br>Administration |
|----------------------------------------------------------------------------------------------------|-------------------------------|-------------------------|------------|------------------------------------|
| Exit Member Area Logout fa                                                                                                    | аа                            |                         |            |                                    |
| FAA PAVEAIR : Member Are                                                                                                    | a : Create Database           |                         |            | Current database: Mansfie          |
| Create Database                                                                                                    |                               |                         |            |                                    |
| Database name:                                                                                                    |                               |                         |            |                                    |
| JFK                                                                                                    |                               |                         |            |                                    |
| Databasa Dissription                                                                                                    |                               |                         |            |                                    |
| JEK Airport                                                                                                    |                               |                         |            |                                    |
| Dublic                                                                                                    |                               |                         |            |                                    |
| Public     Private                                                                                                    |                               |                         |            |                                    |
| OPrivate                                                                                                    |                               |                         |            |                                    |
|                                                                                                    |                               |                         |            |                                    |
| <ul> <li>Yes. Import a Micro Pave</li> </ul>                                                                                                    | er e60 file.                  |                         |            |                                    |
|                                                                                                    |                               |                         |            |                                    |
| - Micro Paver data upload<br>Choose a micropaver .e60 f<br>C:VFK.E60 Browse                                                                                                    | file                          |                         |            |                                    |
| Micro Paver data upload     Choose a micropaver .e60 f     C:UFK.E60     Browse      Create Database                                                                                     | file                          |                         |            |                                    |
| Micro Paver data upload<br>Choose a micropaver .e60 f<br>C:\JFK.E60 Browse                                                                                                    | File                          | y Policy   Web Policies | Contact Us |                                    |
| Micro Paver data upload<br>Choose a micropaver .e60 f<br>C:UFK E60 Browse<br>Create Database                                                                                             | ille                          | y Policy   Web Policies | Contact Us |                                    |
| Micro Paver data upload<br>Choose a micropaver .e60 f<br>C:UFK E60 Browse<br>Create Database                                                                                             | FAA.gov Home   Privac         | y Policy   Web Policies | Contact Us |                                    |
| - Micro Paver data upload<br>Choose a micropaver .e60 f<br>C:UFK E60 Browse<br>Create Database                                                                                           | Tile                          | y Policy   Web Policies | Contact Us |                                    |
| Micro Paver data upload<br>Choose a micropaver .e60 f<br>C:UFK E60 Browse<br>Create Database                                                                                             | file                          | y Policy   Web Policies | Contact Us | Current Database: ALDATA           |
| Micro Paver data upload<br>Choose a micropaver .e60 f<br>C:UFK E60 Browse<br>Create Database<br>FAA PAVEAIR : Tools<br>Unit Distress Deduct Database Exp                                 | file<br>FAA.gov Home   Privac | y Policy   Web Policies | Contact Us | Current Database: ALDATA           |
| Micro Paver data upload Choose a micropaver .e60 f C.UFK E60                                                                                                    | FAA.gov Home   Privac         | y Policy   Web Policies | Contact Us | Current Database: ALDATA           |
| Micro Paver data upload<br>Choose a micropaver .e60 f<br>C:UFK E60 Browse<br>Create Database<br>Unit Distress Deduct Database Exp<br>Export Current Data<br>Export Current DB Data to XM | FAA.gov Home   Privac         | y Policy   Web Policies | Contact Us | Current Database: ALDATA           |

### **Questions and Answers**

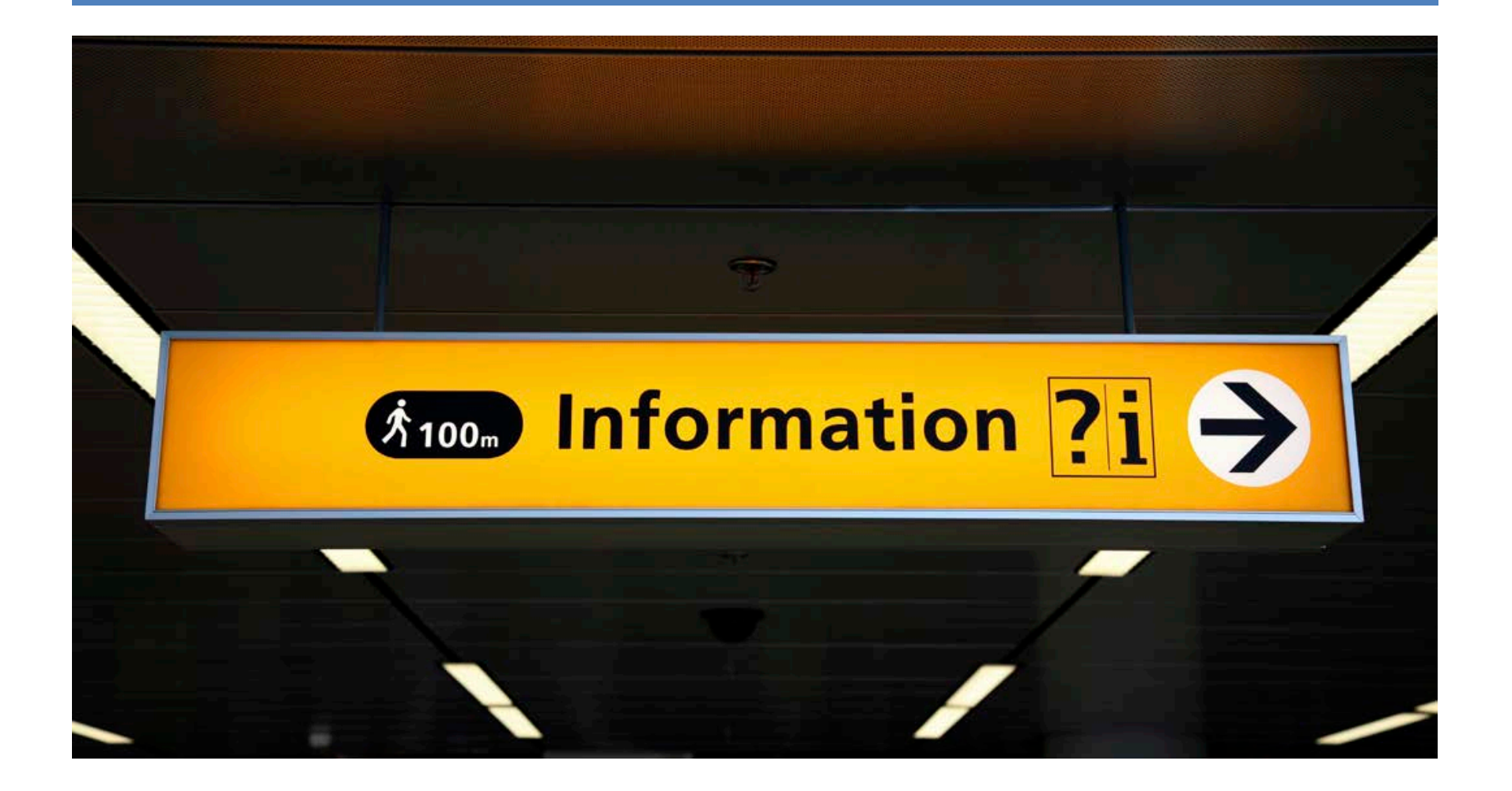